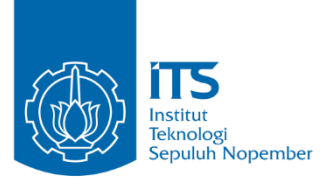

**TUGAS AKHIR - RG141536** 

## PEMBUATAN DASHBOARD DATA PENGINDERAAN JAUH BERBASIS WEB MENGGUNAKAN PLATFORM GEONODE (Studi Kasus : Provinsi Jawa Timur)

ARI MATIUR NRP 03311440000044

Dosen Pembimbing Lalu Muhamad Jaelani S.T., M.Sc., Ph.D.

PROGRAM STUDI TEKNIK GEOMATIKA Fakultas Teknik Sipil, Lingkungan dan Kebumian Institut Teknologi Sepuluh Nopember Surabaya 2018

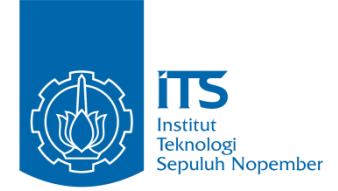

### TUGAS AKHIR - RG141536

# PEMBUATAN DASHBOARD DATA PENGINDERAAN JAUH BERBASIS WEB MENGGUNAKAN PLATFORM GEONODE (STUDI KASUS : PROVINSI JAWA TIMUR)

ARI MATIUR NRP 033114 4000 0044

Dosen Pembimbing Lalu Muhamad Jaelani S.T., M.Sc., Ph.D.

DEPARTEMEN TEKNIK GEOMATIKA Fakultas Teknik Sipil Lingkungan dan Kebumian Institut Teknologi Sepuluh Nopember Surabaya 2018 "Halaman ini sengaja dikosongkan"

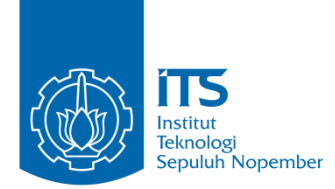

### **UNDERGRADUATE THESIS - RG141536**

# WEB BASED DASHBOARD OF REMOTE SENSING DATA USING GEONODE PLATFORM (CASE STUDY: EAST JAVA PROVINCE)

ARI MATIUR NRP 033114 4000 0044

Supervisor Lalu Muhamad Jaelani S.T., M.Sc., Ph.D.

GEOMATICS ENGINEERING DEPARTMENT Faculty of Civil Engineering, Environtmental and Geo Engineering Institut Teknologi Sepuluh Nopember Surabaya 2018 "Halaman ini sengaja dikosongkan"

## PEMBUATAN DASHBOARD DATA PENGINDERAAAN JAUH BERBASIS WEB MENGGUNAKAN PLATFORM GEONODE (STUDI KASUS: PROVINSI JAWA TIMUR)

Nama NRP Jurusan Dosen Pembimbing : Ari Matiur : 03311440000044 : Teknik Geomatika FTSLK-ITS : Lalu Muhamad Jaelani S.T., M.Sc., Ph.D.

### ABSTRAK

Penginderaan jauh memegang peran penting untuk mendukung berbagai sektor pembangunan dan pelestarian lingkungan. Pada pelaksanaannya penginderaan jauh tidak lepas dari penggunaan citra satelit untuk mendapatkan informasi di permukaan bumi. Citra satelit yang umum digunakan salah satunya adalah Landsat 8. Pada pendistribusiannya, citra ini bisa didapatkan dengan mengunduh melalui web earth explorer. Data yang didapat berupa data mentah yang mana tiap piksel citra merupakan nilai digital number. Data ini masih perlu dilakukan beberapa proses terlebih dahulu untuk dapat digunakan. Selain itu data citra satelit merupakan data raster yang memiliki ukuran penyimpanan data (storage) yang besar. Terlebih lagi untuk melakukan pengolahan data citra satelit dengan cepat membutuhkan spesifikasi komputer yang tinggi.

Penelitian ini bertujuan untuk melakukan koreksi radiometrik (radiometric correction) pada citra Landsat 8, setelah itu membuat sebuah dashboard data penginderaan jauh dimana data yang disediakan berupa citra bernilai reflektan permukaan (surface reflectance) yang sudah dikoreksi radiometrik, sehingga data yang diunduh dari dashboard siap digunakan. Metode koreksi radiometrik yang digunakan adalah Apparent Reflectance ArcGIS, sedangkan pembuatan dashboard menggunakan platform GeoNode.

Hasil penelitian ini berupa dashboard berbasis web yang mampu menampilkan dan mengunduh citra yang sudah dikoreksi radiometrik. Dashboard tersebut bisa diakses melalui komputer host dengan membuka alamat IP komputer virtual melalui browser. Geoserver yang digunakan platform GeoNode tidak bisa menampilkan raster float, sehingga citra reflektan permukaan yang berupa raster float harus diubah terlebih dahulu menjadi raster integer. Untuk mengubah citra reflektan permukaan menjadi raster integer digunakan faktor skala 10000. Pada dashboard juga akan ada data shapefile batas administrasi Jawa Timur.

Kata Kunci : Penginderaan Jauh, Dashboard, GeoNode, Koreksi Radiometrik, Landsat 8.

## WEB BASED DASHBOARD OF REMOTE SENSING DATA USING GEONODE PLATFORM (CASE STUDY: EAST JAVA PROVINCE)

| Name       | : Ari Matiur                        |
|------------|-------------------------------------|
| NRP        | : 03311440000044                    |
| Department | : Geomatics Engineering FTSLK-ITS   |
| Supervisor | : Lalu Muhamad Jaelani S.T., M.Sc., |
| -          | Ph.D.                               |

### ABSTRACT

Remote sensing has an important role to support various sectors of development and environmental conservation. Remote sensing uses satellite imagery to obtain information on the surface of the earth. One of the commonly used satellite images is Landsat 8. This image could be obtained via earth explorer website. The provided data are raw and surface reflectance data. Despite the data provided being a surface reflectance data, this data still needs to be processed before it can be used for analysis. Other than that, satellite imagery is raster data that has a large file size to store. Moreover, this data requires high computer specifications to process.

This study aims to perform radiometric correction on Landsat 8 image, and then create a dashboard that provides surface reflectance images, so the data obtained from the dashboard is ready to use. This research used Apparent Reflectance ArcGIS method to perform radiometric correction, while the making of dashboard used GeoNode platform. The dashboard would able to provide surface reflectance raster, so the user could process satellite images quicker because the images obtained form dashboard had been through preprocessing step. The result of this study was remote sensing data dashboard accessible via virtual computer IP address. This IP address was a dashboard home page. This dashboard provided surface reflectance images. The surface reflectance images was a float raster, but because the Geoserver used by GeoNode platform wasn't capable of displaying float raster data, therefore the uploaded surface reflectance data was an integer raster with a scale factor of 10000. The dashboard also had a shapefile of East Java city boundary..

Keyword : Remote Sensing, Dashboard, GeoNode, Radiometric Correction, Landsat 8.

### HALAMAN PENGESAHAN

## PEMBUATAN DASHBOARD DATA PENGINDERAAAN JAUH BERBASIS WEB MENGGUNAKAN PLATFORM GEONODE (STUDI KASUS: PROVINSI JAWA TIMUR)

#### TUGAS AKHIR

Diajukan Untuk Memenuhi Salah Satu Syarat Memperoleh Gelar Sarjana Teknik

Pada

Program Studi S-1 Departemen Teknik Geomatika Fakultas Teknik Sipil Lingkungan dan Kebumian Institut Teknologi Sepuluh Nopember

### Oleh : ARI MATIUR NRP. 03311440000044

Disetujui oleh Pembimbing Tugas Akhir

Lalu Muhamad Jaclani S.T., M.Sc., Ph.D. NIP. 19801221 200312 1 001

### SURABAYA, SEPTEMBER 2018

DEPARTEMEN

TEKNIK

"Halaman ini sengaja di kosongkan"

### KATA PENGANTAR

Puji syukur kehadirat Allah SWT atas limpahan Rahmat dan Karunia-Nya sehingga laporan tugas akhir yang berjudul "Pembuatan Dashboard Data Penginderaaan Jauh Berbasis Web Menggunakan Platform GeoNode Studi Kasus : Provinsi Jawa Timur" ini dapat diselesaikan dengan baik dan lancar.

Selama pelaksanaan penelitian tugas akhir ini, banyak pihak yang telah memberikan bantuan dan dorongan secara moral maupun material. Atas segala bantuan dan dukungan tersebut, penulis mengucapkan terima kasih sebesar-besarnya kepada:

- 1. Orang tua beserta seluruh keluarga penulis yang selama pelaksanaan tugas akhir sampai pembuatan laporan ini memberikan inspirasi, semangat, kasih sayang dan seluruh dukungannya kepada penulis.
- 2. Bapak Lalu Muhamad Jaelani S.T., M.Sc., Ph.D., selaku dosen pembimbing yang telah memberikan bimbingan dan saran selama pelaksanaan penelitian tugas akhir berjalan.
- 3. Bapak Mokhamad Nur Cahyadi, ST., M.Sc., Ph.D., selaku Ketua Departemen Teknik Geomatika ITS.
- 4. Ibu Udiana Wahyu Deviantari, S.T., M.T., selaku dosen wali atas segala bimbingannya selama penulis belajar di Teknik Geomatika ITS.
- 5. Teman-teman Teknik Geomatika angkatan 2014 yang telah menemani selama ini.
- 6. Semua pihak yang telah membantu penulis dalam menyelesaikan tugas akhir yang tidak dapat penulis sebut satu persatu.

Penulis sangat mengharapkan saran dan masukan sebagai pembelajaran bagi penulis untuk menjadi lebih baik. Penulis menyadari bahwa dalam laporan ini masih banyak terdapat kekurangan, oleh karena itu, penulis memohon maaf. Akhir kata, penulis menyampaikan terima kasih atas segala kesempatan yang telah diberikan, semoga penelitian ini dapat bermanfaat.

Surabaya, 2 Agustus 2018

Penulis

## **DAFTAR ISI**

| HALAMAN JUDUL                                                                                                    | i        |
|----------------------------------------------------------------------------------------------------|----------|
| ABSTRAK                                                                                                    | v        |
| ABSTRACT                                                                                                    | vii      |
| HALAMAN PENGESAHAN                                                                                                    | ix       |
| KATA PENGANTAR                                                                                                    | xi       |
| DAFTAR ISI                                                                                                    | xiii     |
| DAFTAR GAMBAR                                                                                                    | xv       |
| DAFTAR TABEL                                                                                                    | xvii     |
| DAFTAR ISTILAH                                                                                                    | xix      |
| BAB I PENDAHULUAN                                                                                                    | 1        |
| <ul> <li>1.1. Latar Belakang</li> <li>1.2. Rumusan Masalah</li> <li>1.3. Batasan Masalah</li> <li>1.4. Tujuan</li> <li>1.5. Manfaat</li> <li>BAB II TINJAUAN PUSTAKA</li> </ul> |          |
| 2.1. Penginderaan Jauh<br>2.2. Citra Landsat 8                                                                                                    | 5        |
| 2.3. Koreksi Geometrik                                                                                                    | 9        |
| 2.4. Koreksi Radiometrik                                                                                                    | 10       |
| 2.4.1. Kalibrasi Radiometrik                                                                                                    | 10       |
| 2.4.2. Koreksi Atmosfer                                                                                                    |          |
| 2.5. Sistem Informasi Geografis                                                                                                    | 14       |
| 2.0. Geological Conservation $2.6.1$ Geoservation                                                                                                    | 15<br>16 |
| 2.0.1. Ocuserver                                                                                                    | 10       |
| 2.6.3. Open Layer                                                                                                    |          |

| 2.7. Penelitian terdahulu             | 17 |
|---------------------------------------|----|
| BAB III METODOLOGI PENELITIAN         | 19 |
| 3.1. Lokasi Penelitian                | 19 |
| 3.2. Data dan Peralatan               | 20 |
| 3.2.1. Data                           | 20 |
| 3.2.2. Peralatan                      | 21 |
| 3.3. Metodologi Penelitian            | 22 |
| 3.3.1. Tahapan Persiapan              | 22 |
| 3.3.2. Tahap Pengumpulan Data         | 23 |
| 3.3.3. Tahap Pengolahan Data          | 23 |
| 3.3.4. Tahap Akhir                    | 27 |
| BAB IV HASIL DAN ANALISA              | 29 |
| 4.1. Hasil Pengolahan Citra Landsat 8 | 29 |
| 4.2. Hasil Pembuatan Dashboard        |    |
| 4.3. Layer Dashboard                  |    |
| 4.4. Analisa                          |    |
| BAB V KESIMPULAN DAN SARAN            |    |
| 5.1. Kesimpulan                       |    |
| 5.2. Saran                            |    |
| DAFTAR PUSTAKA                        | 41 |
| LAMPIRAN                              | 43 |
| BIODATA PENULIS                       | 67 |

## DAFTAR GAMBAR

| Gambar 2.1.    | Interaksi Objek dengan Gelombang                                                        |
|----------------|-----------------------------------------------------------------------------------------|
|                | Elektromagnetik                                                                         |
| Gambar 2. 2.   | Jadwal Peluncuran Landsat7                                                              |
| Gambar 2. 3.   | Pengaruh Atmosfer Terhadap Data Citra 13                                                |
| Gambar 2. 4.   | Sub-sistem SIG 15                                                                       |
| Gambar 2. 5.   | Hubungan Antar Software dalam Platform                                                  |
|                | GeoNode                                                                                 |
| Gambar 2. 6.   | (a) Arsitektur Sistem (b) Peta Sebaran Reklame                                          |
|                | di Surabaya 18                                                                          |
| Gambar 3. 1.   | Lokasi Penelitian 19                                                                    |
| Gambar 3. 2.   | Ilustrasi hubungan komputer host dan virtual 22                                         |
| Gambar 3. 3.   | Diagram Alir Penelitian 22                                                              |
| Gambar 3. 4.   | Diagram Alir Pengolahan Data 24                                                         |
| Gambar 3. 5.   | Alur Instalasi dan Sistem Jaringan GeoNode 26                                           |
| Gambar 4.1.    | (a) Citra Natural Color Tahun 2014; (b) Citra                                           |
|                | Natural Color Tahun 2015; (c) Citra Natural                                             |
|                | Color Tahun 2016; (d) Citra Natural Color                                               |
|                | Tahun 2017 30                                                                           |
| Gambar 4. 2.   | (a) Citra near infrared Tahun 2014; (b) Citra                                           |
|                | near infrared Tahun 2015; (c) Citra near                                                |
|                | infrared Tahun 2016; (d) Citra near infrared                                            |
|                | Tahun 2017                                                                              |
| Gambar 4. 3.   | Konfigurasi Alamat IP pada Adaptor Virtual                                              |
|                | Machine                                                                                 |
| Gambar 4, 4,   | Pertukaran File antara Komputer Host dan                                                |
|                | Komputer Virtual 33                                                                     |
| Gambar 4 5     | Tampilan Home Geonode yang Sudah Diedit 34                                              |
| Gambar 4, 6    | Laver Batas Administrasi Kabupaten                                                      |
| Gainbai 4. 0.  | Provinci Jawa Timur 34                                                                  |
| Combor 1 7     | (a) Helemen Web Layer Natural Color 2014                                                |
| Gailibal 4. /. | (a) Halaman Web Layer Natural Color 2014<br>(b) Halaman Web Layer Natural Color 2015    |
|                | (b) Finalitati Web Layer Natural Color 2015<br>(c) Helemen Web Layer Natural Color 2016 |
|                | (C) mataman web Layer waturat Color 2010                                                |

|              | (d) Halaman Web Layer Natural Color 2017    | 36  |  |
|--------------|---------------------------------------------|-----|--|
| Gambar 4. 8. | Tampilan Layer Raster Float                 | 36  |  |
| Gambar 4. 9. | (a) Citra Sebelum Diklasifikasi; (b) Raster |     |  |
|              | Hasil Klasifikasi                           | 37  |  |
| Gambar 4.10. | (a) File "local setting.py" sebelum diuba   | ah; |  |
|              | (b) File "local_setting.py" setelah diubah  | 38  |  |

## DAFTAR TABEL

| Tabel 2. 1. | Perbandingan Sensor ETM+ pada Landsat 7     |
|-------------|---------------------------------------------|
|             | dengan Sensor OLI dan TIRS pada Landsat 8 7 |
| Tabel 3. 1. | Product identifier citra yang digunakan 20  |

"Halaman ini sengaja di kosongkan"

## DAFTAR ISTILAH

| Akuisisi :          | Hasil rekaman dari suatu instrumen            |  |  |
|---------------------|-----------------------------------------------|--|--|
|                     | yang kemudian diolah atau diproses            |  |  |
|                     | menggunakan komputer.                         |  |  |
| Alamat IP (Internet |                                               |  |  |
| Protocol):          | Angka-angka yang menjadi identita             |  |  |
| ,                   | komputer untuk dikenali melalui               |  |  |
|                     | internet.                                     |  |  |
| Browser:            | Program yang digunakan untuk                  |  |  |
|                     | mengakses internet.                           |  |  |
| Client :            | Komputer yang menerima informasi              |  |  |
|                     | pada suatu jaringan.                          |  |  |
| Dashboard :         | Sebuah tampilan antarmuka yang                |  |  |
|                     | menghubungkan pengguna dengan                 |  |  |
|                     | data.                                         |  |  |
| DHCP :              | Dynamic Host Configuration                    |  |  |
|                     | Protocol adalah protokol yang                 |  |  |
|                     | berbasis arsitektur <i>client/server</i> yang |  |  |
|                     | dipakai untuk mempermudah                     |  |  |
|                     | pengalokasian IP Address pada satu            |  |  |
|                     | jaringan.                                     |  |  |
| Homepage :          | Tampilan halaman utama sebuah                 |  |  |
|                     | website.                                      |  |  |
| Interpretasi :      | Penafsiran citra melalui penilaian            |  |  |
|                     | objek berupa rona, bentuk, ukuran             |  |  |
|                     | pola dan juga bayangan.                       |  |  |
| Instalasi :         | Sebuah proses memasang program                |  |  |
|                     | pada suatu komputer.                          |  |  |
| Kalibrasi :         | Serangkaian kegiatan yang                     |  |  |
|                     | membentuk hubungan antara nilai               |  |  |
|                     | yang ditunjukkan oleh instrumen               |  |  |
|                     | pengukur atau sistem pengukuran atau          |  |  |
|                     | nilai yang diwakili oleh bahan ukur           |  |  |
|                     | dengan nilai-nilai yang sudah                 |  |  |

|                      | diketahui yang berkaitan dari besaran |
|----------------------|---------------------------------------|
|                      | yang diukur dalam kondisi tertentu.   |
| Klasifikasi :        | Penyusunan bersistem dalam            |
|                      | kelompok atau golongan menurut        |
|                      | kaidah dan standard yang telah        |
|                      | ditetapkan.                           |
| Komputer Host :      | Komputer utama yang menjadi wadah     |
|                      | semua program diinstal.               |
| Komputer Virtual :   | Komputer tamu yang terinstal pada     |
|                      | program virtual machine.              |
| Kustomisasi :        | Proses merubah/mengedit suatu         |
|                      | tampilan program yang sudah ada       |
|                      | menjadi tampilan yang diinginkan.     |
| Layout :             | Gaya penampilan sebuah data.          |
| Natural Color :      | Penggunaan band citra sesuai dengan   |
|                      | kenampakan aslinya pada komposisi     |
|                      | pewarnaan RGB.                        |
| Product Identifier : | Angka-angka yang menjelaskan          |
|                      | singkat metadata citra Landsat 8.     |
| Sistem Operasi :     | Sebuah perangkat lunak utama yang     |
|                      | menghubungkan pengguna dengan         |
|                      | komputer.                             |
| Virtual Machine :    | Perangkat lunak yang terinstal pada   |
|                      | komputer host untuk menjadi wadah     |
|                      | instalasi komputer virtual.           |
| Server :             | Komputer yang menjadi penyedia        |
|                      | informasi pada suatu jaringan.        |
| Website :            | Sekumpulan halaman web yang saling    |
|                      | terhubung melalui internet.           |

•

## BAB I PENDAHULUAN

### 1.1. Latar Belakang

Penginderaan jauh telah lama menjadi sarana yang penting efektif dalam lahan dan pemantauan tutupan dengan kemampuannya menyediakan informasi mengenai keragaman spasial di permukaan bumi dengan cepat, luas, tepat, serta mudah (Hansen dkk. 2000). Aktivitas penginderaan jauh sudah lama dilaksanakan di Indonesia, dimana periode operasional sudah dilakukan sejak 1993 untuk mendukung berbagai sektor pembangunan dan pelestarian lingkungan (Kushardono dkk. 2016). Terlebih saat ini, beberapa citra satelit penginderaan jauh bisa diperoleh dengan mudah dan gratis, seperti citra satelit Landsat 8. Pada pendistribusiannya, citra satelit Landsat 8 bisa didapatkan dalam bentuk data mentah (raw data) ataupun data yang sudah diproses terlebih dahulu (processed data) sebelum dibagikan. Data-data tersebut paling umum bisa diunduh melalui web *earth explorer* milik USGS (https://earthexplorer.usgs.gov/).

Data penginderaan jauh sebelum bisa digunakan untuk berbagai tujuan perlu dilakukan beberapa proses terlebih dahulu diantaranya adalah proses koreksi geometrik dan radiometrik. Koreksi geometrik adalah transformasi citra hasil penginderaan jauh sehingga citra tersebut mempunyai sifat-sifat peta dalam bentuk, skala dan proyeksi (Mather 1987). Sedangkan koreksi radiometrik merupakan teknik perbaikan citra satelit untuk menghilangkan efek atmosferik yang mengakibatkan kenampakan bumi tidak selalu tajam (Supriatna dan Sukartono 2002). Koreksi radiometrik dilakukan untuk mendapatkan nilai radian atau reflektan permukaan (BOA/bottom of atmosphere). Pada citra Landsat 8, citra yang sudah terkoreksi geometrik dan radiometrik bisa didapatkan dengan memesan terlebih dahulu kemudian bisa diunduh dengan gratis. Meskipun data sudah terkoreksi geometrik dan radiometrik, untuk bisa diterapkan untuk berbagai keperluan data tersebut masih perlu diproses lagi. Proses pengolahan citra setelah keoreksi geometrik dan radiometrik akan berbeda-beda sesuai dengan kebutuhan. Selain itu data citra satelit merupakan data spasial format raster, dimana data ini memerlukan penyimpanan memori yang besar (Prahasta 2009). Oleh karena itu diperlukan sebuah *dashboard* yang mampu menyediakan data citra satelit yang sudah diproses terlebih dahulu sebelum diunduh.

Penelitian ini bertujuan untuk membuat sebuah *dashboard* citra Landsat 8 Provinsi Jawa Timur berbasis web. Data yang disediakan pada *dashboard* berupa citra reflektan permukaan. Selain itu, *dashboard* juga menyediakan data vektor berupa shapefile batas administrasi Kota/Kabupaten Provinsi Jawa Timur. *Dashboard* yang dibuat juga memungkinkan *user* yang terdaftar untuk mengupload data dan membuat peta dari data-data yang disediakan ataupun yang diunggah oleh *user* itu sendiri. Selain itu, untuk data shapefile yang diunggah bisa diedit langsung melalui antarmuka *dashboard* sehingga memungkinkan untuk melakukan digitasi melalui *dashboard*.

### 1.2. Rumusan Masalah

Dengan memperhatikan identifikasi masalah dan latar belakang penelitian ini maka dapat dirumuskan beberapa masalah, yaitu :

- a. Bagaimana rancang bangun Sistem Informasi Geografis *dashboard* data penginderaan jauh berbasis web?
- b. Bagaimana mendesain antarmuka (*interface*) web yang *userfriendly*?

### 1.3. Batasan Masalah

Adapun batasan masalah dalam penelitian ini adalah sebagai berikut:

- a. Batas administrasi kabupaten/kota pada penelitian ini menggunakan data dari Ina-Geoportal milik BIG (http://tanahair.indonesia.go.id/portal/).
- b. Citra Landsat 8 yang digunakan merupakan citra level 2 yang sudah terkoreksi geometrik dan radiometrik, citra ini diunduh melalui web *earth explorer*.
- c. Citra yang disediakan pada *dashboard* bernilai reflektan permukaan band 2, 3, 4 dan 5.
- d. Citra yang disediakan satu setiap tahunnya mulai dari tahun 2014 sampai dengan 2017 dengan waktu akuisisi pada musim kemarau (Agustus sampai dengan Oktober).
- e. Perangkat lunak yang digunakan pada tugas akhir ini adalah ArcGIS 10.5, Oracle VM Virtualbox, WinSCP dan Platform GeoNode.

## 1.4. Tujuan

Adapun tujuan tugas akhir ini adalah sebagai berikut :

- a. Membuat *dashboard* data penginderaan jauh Jawa Timur.
- b. Berbagi pakai data citra satelit Landsat 8 reflektan permukaan.

## 1.5. Manfaat

Penelitian memberikan manfaat berupa solusi dari masalah pengolahan citra yang memerlukan penyimpanan data yang besar. Selain itu dengan adanya penelitian ini, pengolahan citra Landsat 8 bisa lebih mudah dan lebih cepat karena *dashboard* meyediakan citra yang sudah melalui tahap *preprocessing*. "Halaman ini sengaja di kosongkan"

### BAB II TINJAUAN PUSTAKA

#### 2.1. Penginderaan Jauh

Penginderaan Jauh adalah ilmu, teknik, dan seni untuk memperoleh informasi tentang suatu objek, daerah, atau fenomena melalui analisis data yang diperoleh dengan suatu alat tanpa kontak langsung dengan objek, daerah, atau fenomena yang dikaji (Lilesand dan Kiefer 1994).

Pada prinsipnya penginderaan jauh terdiri dari empat komponen penting yaitu: (1) sumber energi elektromagnetik, (2) interaksi energi dengan atmosfer, (3) interaksi antara energi elektromagnetik dengan objek di permukaan bumi, dan (4) sensor. Satelit penginderaan jauh yang menggunakan sensor pasif maka sumber energinya adalah cahaya matahari, sedangkan sistem satelit penginderaan jauh yang menggunakan sensor aktif maka sumber energinya berasal dari gelombang *microwave* (radar) yang ada pada satelit itu sendiri (Hasyim 2015).

Pada penginderaan jauh sistem pasif perolehan data didapatkan dengan perekaman menggunakan sensor pasif yang ada pada satelit. Satelit ini menggunakan energi cahaya matahari sebagai salah satu sumber dalam penyiaman (proses pengambilan gambar). Kenampakan objek diakibatkan oleh pantulan gelombang elektromagnetik yang berasal dari sinar matahari yang dipantulkan objek sesuai dengan sifat fisik yang dimilikinya.

Pada saat radiasi energi cahaya matahari mengenai objek yang ada di bumi, energi ini mengalami berbagai interaksi, yaitu :

- a. Diserap (*Absorbed*)
- b. Diteruskan (Transmitted)
- c. Dipantulkan (*Reflected*)

Dikarenakan hukum kekekalan energi, maka energi yang datang dari matahari setara dengan jumlah energi yang diserap, diteruskan dan dipantulkan. Dengan begitu berbagai objek bisa dikenali dengan mengetahui jumlah radiasi yang diserap, diteruskan dan dipantulkan pada setiap band panjang gelombang (Lilesand, Kiefer, dan Chipman 2004). Salah satu citra satelit yang paling umum digunakan saat ini adalah Landsat 8.

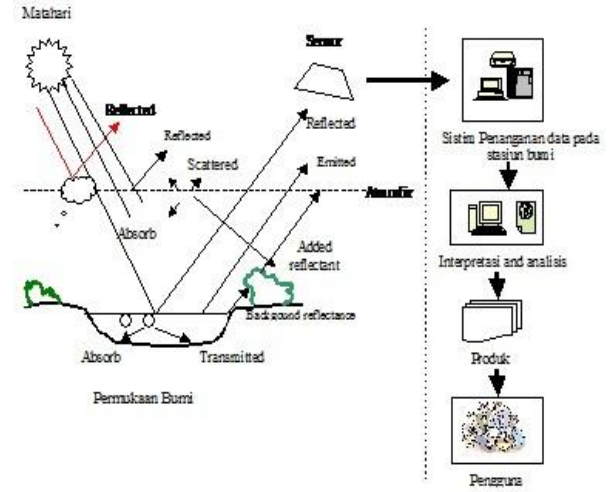

Gambar 2.1. Interaksi Objek dengan Gelombang Elektromagnetik (Lilesand, Kiefer, dan Chipman 2004)

### 2.2. Citra Landsat 8

Landsat 8 diluncurkan pada 11 Februari 2013. Salah satu dasar peluncuran satelit ini adalah dikarenakan rencana umur operasi Landsat 7 adalah lima tahun sejak diluncurkan pada 15 April 1999 (Sitanggang 2010). Satelit ini membawa beberapa misi yaitu :

a. Menyediakan data kontinuitas dari Landsat 4, 5 dan 7.

- b. Menyediakan data cakupan bumi berulang setiap 16 hari, pengulangan bisa menjadi 8 hari jika dilakukan offset dengan data landsat 7.
- c. Membangun dan secara periodik memperbarui arsip global citra yang bebas tutupan awan.

Adapun jadwal peluncuran Landsat dijelaskan pada gambar 2.2.

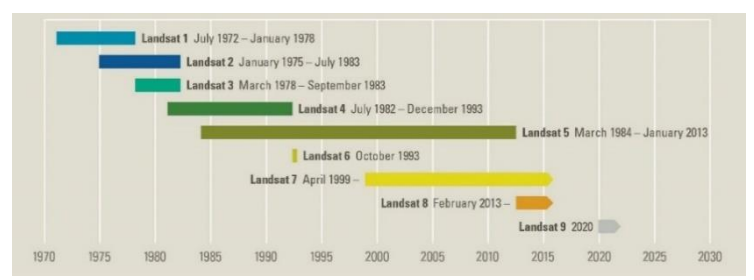

Gambar 2.2. Jadwal Peluncuran Landsat (USGS 2017)

Untuk spesifikasi, Landsat 8 memiliki beberapa kesamaan dengan Landsat 7 yang membedakan adalah sensor pencitra OLI (*Operational Land Imager*) yang terdapat pada Landsat 8 tidak memiliki kanal termal seperti ETM+ milik Landsat 7. Namun demikian, sensor pencitra OLI ini mempunyai kanal-kanal yang baru yaitu, kanal 1 (443 nm) untuk deteksi *aerosol* garis pantai dan kanal 9 (1375 nm) untuk deteksi *cirrus*. Pada Landsat 8 juga memiliki sensor TIRS (*Thermal Infrared Sensor*) yang dimaksudkan agar Landsat 8 dapat menghasilkan kontinuitas data untuk kanal-kanal infrared termal yang tidak dicitrakan oleh OLI. Berikut adalah perbandingan spesifikasi Landsat 8 dan Landsat 7 pada tabel 2.1.

| Landsat 7 ETM+ Band |               | Landsat 8 OLI and TIRS Band |        |
|---------------------|---------------|-----------------------------|--------|
| (µm)                |               | (µm)                        |        |
|                     |               | 30 m Coastal/Aerosol        | Band 1 |
|                     |               | 0,435 - 0,451               |        |
| Band 1              | 30 m Blue     | 30 m Blue                   | Band 2 |
|                     | 0,441 - 0,514 | 0,452 - 0,512               |        |
| Band 2              | 30 m Green    | 30 m Green                  | Band 3 |
|                     | 0,519 - 0,601 | 0,533 - 0,590               |        |
| Band 3              | 30 m Red      | 30 m Red                    | Band 4 |
|                     | 0,631 - 0,692 | 0,636 - 0,673               |        |
| Band 4              | 30 m NIR      | 30 m NIR                    | Band 5 |
|                     | 0,772 - 0,898 | 0,851 - 0,879               |        |

Tabel 2.1 Perbandingan Sensor ETM+ pada Landsat 7 dengan Sensor OLI dan TIRS pada Landsat 8 (NASA 2018)

| Band 5 | 30 m SWIR - 1 | 30 m SWIR - 1     | Band 6 |
|--------|---------------|-------------------|--------|
|        | 1,547 - 1,749 | 1,566 - 1,651     |        |
| Band 6 | 60 m TIR      | 100 m TIR - 1     | Band   |
|        | 10,31 - 12,36 | 10,60 - 11,19     | 10     |
|        |               | 100 m TIR - 2     | Band   |
|        |               | 11,50 - 12,51     | 11     |
| Band 7 | 30 m SWIR - 2 | 30 m SWIR -2      | Band 7 |
|        | 2,064 -2,345  | 2,107 - 2,294     |        |
| Band 8 | 15 m          | 15 m Panchromatic | Band 8 |
|        | Panchromatic  | 0,503-0,676       |        |
|        | 0,515-0,896   |                   |        |
|        |               | 30 m Cirrus       | Band 9 |
|        |               | 1,363 - 1,384     |        |

Data citra satelit Landsat 8 bisa didapatkan dengan mengunduhnya pada beberapa situs web diantaranya adalah *earth explorer*. Pada situs web *earth explorer*, data citra Landsat 8 yang bisa diunduh berupa citra level 1 atau citra level 2. Citra Landsat 8 level 1 adalah citra yang sudah terkoreksi geometrik, produk citra ini tiap pikselnya bernilai *digital number* (DN). Sedangkan citra Landsat 8 level 2 adalah citra yang sudah terkoreksi geometrik dan radiometrik, produk citra ini tiap pikselnya bernilai reflektan permukaan atau juga temperature permukaan walau begitu citra ini tetap memerlukan perubahan jenis data dari integer menjadi *float* dengan faktor skala tertentu (USGS 2017).

Data Landsat 8 yang dibagikan oleh USGS melalui web *earth explorer* memiliki *product identifier* citra. *Product identifier* ini merupakan angka-angka yang memiliki arti sebagai berikut :

LXSS\_LLLL\_PPPRRR\_YYYYMMDD\_yyyymmdd\_CC\_TX

- L = Landsat
- X = Sensor ("C" = OLI dan TIRS, "O" = OLI, "T" = TIRS, "E" = ETM+, "T" = TM, "M" = MSS)
- SS = Satelit ("07" = Landsat 7, "08" = Landsat 8)
- LLLL = Tingkatan proses koreksi ("L1TP" = Terkalibrasi Radiometrik dan Terorthorektifikasi menggunakan data

GCP dan data DEM, "L1GT" = Terkalibrasi radiometrik dan terkoreksi geometrik menggunakan orbit satelit dan data DEM, "L1GS" = Terkalibrasi radiometrik dan terkoreksi geometrik menggunakan orbit satelit saja)

- PPP = WRS Path
- RRR = WRS Row
- YYYYMMDD = Tanggal akuisisi data Tahun (YYYY), Bulan (MM), Hari (DD)
- yyyymmdd = Tanggal memproses data Tahun (yyyy), Bulan (mm), Hari (dd)
- CC = Nomor koleksi (Collection number 01,02,...)
- TX = Nomor tingkatan koleksi ("T1" = Tier 1, "T2" = Tier 2, "RT" = Real-Time)

### 2.3. Koreksi Geometrik

Koreksi geometrik adalah transformasi citra hasil penginderaan jauh sehingga citra tersebut mempunyai sifat-sifat peta dalam bentuk, skala dan proyeksi. Selain itu, pengertian koreksi geometrik merupakan proses yang mutlak dilakukan apabila posisi citra akan disesuaikan atau disusun bersamaan dengan peta atau citra lainnya yang mempunyai sistem proyeksi peta. Koreksi geometrik merupakan proses memposisikan citra sehingga cocok dengan koordinat peta yang sesungguhnya. Koreksi geometrik dikelompokan menjadi dua kategori untuk memperbaiki kesalahan geometrik yang terjadi, antara lain: model geometri orbital dan transformasi berdasarkan titik kontrol di (ground control point, GCP) (Mather 2004). lapangan Transformasi geometrik yang paling mendasar adalah penempatan kembali posisi piksel sedemikian rupa, sehingga pada citra yang tertransformasi dapat dilihat gambaran objek digital dipermukaan bumi yang terekam sensor. Pengubahan bentuk kerangka liputan dari bujur sangkar menjadi jajaran genjang merupakan hasil transformasi ini. Tahap ini diterapkan pada citra digital mentah (langsung hasil perekaman satelit), dan merupakan koreksi kesalahan geometrik sistematik.

Posisi geografis citra pada saat pengambilan data dapat menimbulkan distorsi karena perubahan posisi dan juga ketinggian sensor. Dalam akuisisi citra satelit, distorsi ini akan bertambah seiring dengan perbedaan waktu pembuatan peta dan akuisisi citra serta kualitas dari peta dasar yang kurang baik. Kesalahan geometrik pada citra dapat tejadi karena posisi dan orbit maupun sikap sensor pada saat satelit mengindera bumi, kelengkungan dan putaran bumi yang diindera. Akibat dari kesalahan geometrik ini maka posisi piksel dari data penginderaan jauh satelit tersebut sesuai dengan posisi (lintang dan bujur) yang sebenarnya. Dalam koreksi geometrik ada salah satu metode yang dinamakan registrasi. Registrasi merupakan proses pencocokan koordinat suatu citra dengan koordinat citra lain di daerah yang sama. Salah satu citra harus memiliki koordinat yang benar untuk dijadikan sebagai acuan. Setiap piksel pada lokasi yang sama dari dua citra yang berbeda harus mewakili satu titik yang sama dipermukaan bumi (Sukojo 2012).

### 2.4. Koreksi Radiometrik

Koreksi radiometrik merupakan tahap awal pengolahan data satelit sebelum dilakukan suatu proseses analisis. Koreksi radiometrik diperlukan atas dua alasan, yakni untuk memperbaiki kualitas visual citra dan sekaligus memperbaiki nilai-nilai piksel yang tidak sesuai dengan nilai pantulan atau pancaran spektral objek yang sebenarnya (Murti 2012). Koreksi radiometrik (*radiometric correction*) dikelompokkan menjadi dua yaitu kalibrasi radiometrik (*radiometric calibration*) dan koreksi atmosferik (*atmospheric correction*).

### 2.4.1. Kalibrasi Radiometrik

Kalibrasi radiomterik dilakukan untuk merubah nilai *digital number* menjadi nilai reflektan, radian atau kecerahan temperatur (*brightness temperature*) pada sensor (*top of atmosfer*).

Untuk konversi nilai digital number menjadi nilai radian menggunakan persamaan sebagai berikut (USGS 2017):

$$L_{\lambda} = M_L \times Q_{cal} + A_L \tag{2.1}$$

Dimana :

 $L_{\lambda}$  = nilai radian pada sensor (TOA)(W/(m2 \* sr \* µm))  $M_{L}$  = *Radiance multiplicative scaling factor for the band* (RADIANCE\_MULT\_BAND\_n didapat dari metadata)  $A_{L}$  = *Radiance additive scaling factor for the band* (RADIANCE\_ADD\_BAND\_n didapat dari metadata)  $Q_{cal}$  = nilai piksel dalam *digital number* 

Untuk konversi nilai *digital number* menjadi nilai reflektan menggunakan persamaan sebagai berikut :

$$\rho\lambda' = M_P \times Q_{cal} + A_\rho \tag{2.2}$$

Dimana :

 $\rho\lambda'$  = nilai reflektan tanpa koreksi sudut matahari  $M_P$  = *Reflectance multiplicative scaling factor for the band* (REFLECTANCE\_MULT\_BAND\_n didapat dari metadata)  $A_P$  = *Reflectance additive scaling factor for the band* (REFLECTANCE\_ADD\_BAND\_n didapat dari metadata)  $Q_{cal}$  = nilai piksel dalam *digital number* 

Nilai reflektan yang didapat dari persamaan tersebut perlu dikoreksi terhadapat sudut matahari terlebih dahulu dengan rumus sebagai berikut :

$$\rho\lambda = \frac{\rho\lambda'}{\sin\theta} \tag{2.3}$$

Dimana :

 $\rho\lambda$  = nilai reflektan pada sensor (TOA)

 $\rho\lambda'$  = nilai reflektan belum terkoreksi sudut matahari

 $\theta$  = sudut elevasi matahari (dari metadata atau perhitungan)

Untuk konversi nilai *digital number* menjadi nilai kecerahan temperatur menggunakan persamaan sebagai berikut :

$$T = \frac{K2}{\ln\left(\frac{K1}{L_{\lambda}} + 1\right)} \tag{2.4}$$

Dimana :

T = kecerahan temperatur pada sensor (Kelvin)  $L_{\lambda}$  = nilai radian pada sensor (TOA)(W/(m2 \* sr \*  $\mu$ m)) K1 = Thermal conversion constant for the band (K1\_CONSTANT\_BAND\_n didapat dari metadata) K2 = Thermal conversion constant for the band (K2\_CONSTANT\_BAND\_n didapat dari metadata)

### 2.4.2. Koreksi Atmosfer

Koreksi atmosferik dilakukan dengan mempertimbangkan berbagai parameter atmosfer dalam proses koreksi termasuk faktor musim dan kondisi iklim di lokasi perekaman citra, misalnya tropis, sub-tropis, dan lainnya (Kristianingsih, Wijaya, dan Sukmono 2016). Koreksi atmosfer merupakan langkah pertama yang sangat penting untuk melakukan penginderaan jauh pada water-colour. Koreksi atmosfer bertujuan untuk mengoreksi efek dari atmosfer yang ada pada data citra yang terukur oleh sensor yang mana akan mempengaruhi akurasi data citra satelit (Jaelani 2013).

Atmosfer mampu mempengaruhi proses penerimaan gelombang elektromagnetik dari matahari ke objek serta pantulan dari objek ke sensor satelit sehingga menyebabkan distorsi pada citra yang direkam, hal ini menyebabkan informasi dari objek yang direkam berbeda dengan objek sebenarnya di permukaan bumi seperti dijelaskan pada Gambar 2. 3.

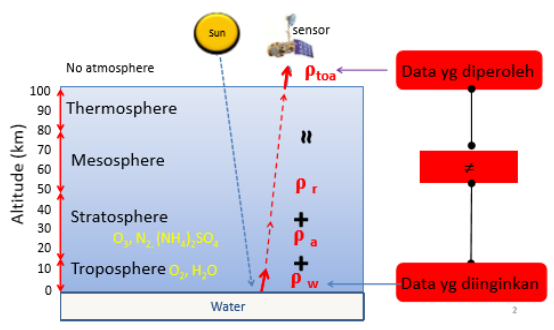

Gambar 2. 3. Pengaruh Atmosfer Terhadap Data Citra (Jaelani 2016)

Pengaruh atmosfer (*noise*) secara umum disebabkan oleh (Jaelani 2016) :

- a. Molekul, disebut dengan rayleight scattering
- b. Partikel, disebut sebagai *mie scattering atau aerosol scattering*

Terdapat 3 metode koreksi atmosfer yang biasa digunakan dalam pengolahan data penginderaan jauh, yaitu metode koreksi atmosfer DOS, FLAASH dan 6SV. DOS (Dark Object Substraction) merupakan salah satu metode koreksi atmosfer sederhana. Pinsip metode ini adalah memperbaiki nilai radiometrik / pixel value pada citra akibat ganggunan atmosfer. Jika tidak ada atmosfer, objek berwarna gelap (air dan bayangan awan) seharunya memiliki nilai piksel 0, apabila pada objek tersebut tidak bernilai 0 maka nilai tersebut adalah bias (Ardiansyah 2015). Program FLAASH (Fast Line-ofsight Atmospheric Analysis of Spectral Hypercuber) mengoreksi citra dengan menekan atau menghilangkan efek uap air, oksigen, karbondioksida, metana, ozon dan hamburan molekular maupun aerosol berdasarkan kode transfer radiasi MODTRAN-4 (Danoedoro 2012). Koreksi FLAASH ini diterapkan pada setiap piksel. FLAASH dapat mengoreksi cahaya tampak, NIR dan ASWIR sampai panjang gelombang 3 µm.

Model koreksi atmosfer yang ketiga adalah 6SV (*Second Simulation of a Satellite Signal in the Solar Spectrum Vector*). Prinsip utama dari koreksi atmosfer 6SV yaitu dengan memasukkan parameter-parameter mengenai akuisisi citra, model aerosol, dan *visibility* pada daerah penelitian untuk mendapatkan koefisien parameter *xa*, *xb*, dan *xc* (Vermote 1997). Persamaan metode 6SV sebagai berikut:

$$y_{\lambda} = xa_{\lambda} . L_{\lambda} - xb_{\lambda} \tag{2.5}$$

$$acr_{\lambda} = \frac{y_{\lambda}}{(1 + xc_{\lambda}.y_{\lambda})} \tag{2.6}$$

Dimana :

 $acr_{\lambda} = reflektan permukaan$ 

 $L_{\lambda} = nilai radian ToA$ 

xa, xb, xc = koefisien parameter koreksi atmosfer (diperoleh dengan menjalankan perangkat lunak 6SV berbasis web http://6s.ltdri.org/).

#### 2.5. Sistem Informasi Geografis

Sistem Informasi Geografis (SIG) adalah sistem yang berbasiskan komputer (CBIS) yang digunakan untuk menyimpan dan memanipulasi informasi-informasi geografis. SIG dirancang untuk mengumpulkan, menyimpan, dan menganalisis objek objek dan fenomena di mana lokasi geografis merupakan karakteristik yang penting atau kritis untuk dianalisis. Dengan demikian, SIG merupakan sistem komputer yang memiliki empat kemampuan berikut dalam menangani data yang bereferensi geografis: (a) masukan, (b) manajemen data (penyimpanan dan pemanggilan data), (c) analisis dan manipulasi data, dan (d) keluaran (Aronoff 1989).

Dari beberapa definisi tersebut, maka SIG dapat diuraikan menjadi beberapa sub-sistem sebagai berikut :

1. Data Input : sub-sistem ini bertugas untuk mengumpulkan, mempersiapkan, dan menyimpan data spasial dan atributnya dari berbagai sumber. Sub-sistem ini pula yang
bertanggungjawab dalam mengkonversikan atau mentransformasikan format-format data aslinya ke dalam format (*native*) yang dapat digunakan oleh perangkat SIG yang bersangkutan.

- 2. Data Output : sub-sistem ini bertugas untuk menampilkan atau menghasilkan keluaran (termasuk mengekspornya ke format yang dikehendaki) seluruh atau sebagian basis data (spasial) baik dalam bentuk *softcopy* maupun *hardcopy* seperti halnya tabel, grafik, report, peta, dan lain sebagainya.
- 3. Data Management : sub-sistem ini mengorganisasikan baik data spasial maupun tabel-tabel atribut terkait ke dalam sebuah sistem basis data sedemikian rupa hingga mudah dipanggil kembali atau di-*retrieve* (di-*load* ke memori), di-*update*, dan di-edit.
- 4. Data Manipulation & Analysis : sub-sistem ini menentukan informasiinformasi yang dapat dihasilkan oleh SIG. Selain itu, sub-sistem ini juga melakukan manipulasi (evaluasi dan penggunaan fungsi-fungsi dan operator matematis & logika) dan pemodelan data untuk menghasilkan informasi yang diharapkan.

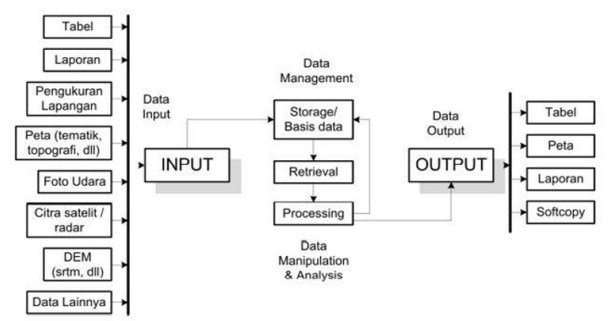

Gambar 2.4. Sub-sistem SIG (Prahasta 2009)

#### 2.6. GeoNode

Geonode adalah content management system (CMS) geospasial, sebuah platform open source untuk manajemen dan

publikasi data geospasial. CMS adalah suatu sistem yang digunakan untuk mengelola dan memfasilitasi proses pembuatan, pembaharuan, dan publikasi konten secara bersama (*collaborative content management*). Konten mengacu pada informasi dalam bentuk teks, grafik, gambar maupun dalam format-format lain yang perlu dikelola dengan tujuan memudahkan proses pembuatan, pembaharuan, distribusi, pencarian, analisis, dan meningkatkan fleksibilitas untuk ditransformasikan ke dalam bentuk lain. Kegunaan CMS adalah untuk mempermudah user membangun sebuah situs website dan juga memudahkan dalam mengedit konten ataupun template tanpa harus mempelajari begitu dalam beberapa bahasa pemograman website yang membutuhkan waktu yang sangat lama, seperti HTML, PHP, MySQL dan lain-lain.

Geonode merupakan sebuah *platform* yang terdiri dari beberapa perangkat lunak diantaranya adalah :

#### 2.6.1. Geoserver

Geoserver adalah perangkat lunak untuk membuat server yang mampu menyimpan serta menyediakan (*service*) data spasial (WMS, WCS, WFS). Dengan adanya geoserver ini, data spasial yang ditampilkan akan diubah formatnya sebelum ditampilkan sehingga data spasial yang besar bisa ditampilkan pada browser tanpa harus menghabiskan banyak *bandwith*. Salah satu contohnya adalah saat ingin menampilkan shapefile menggunakan browser, data yang muncul di-*browser* tidak lagi dalam shp melainkan dalam format GeoJSON.

### 2.6.2. PostgreSQL

PostgreSQL adalah perangkat lunak *Database Management System* (DBMS), fungsi dari perangkat lunak ini adalah untuk membuat dan melakukan manajemen basisdata. Selain itu fungsi lain dari DBMS adalah menjadi penghubung antara basis data dengan program/aplikasi sehingga data teratur secara konsisten tetapi tetap mudah untuk diakses.

#### 2.6.3. Open Layer

Data spasial tidak bisa langsung ditampilkan dalam *browser*, agar *browser* mampu menampilkan data spasial perlu menggunakan perangkat lunak tambahan. Open Layer adalah perangkat lunak tambahan yang memungkinkan *browser* dapat menampilkan data spasial. Open Layer sudah secara otomatis ada ketika melakukan instalasi GeoServer, tetapi tetap memungkinkan menggunakan perangkat lunak lain selain Open Layer seperti Leaftlet JS ataupun Geo Extention. Pada platform GeoNode CMS yang dibuat menggunakan Geo Extention.

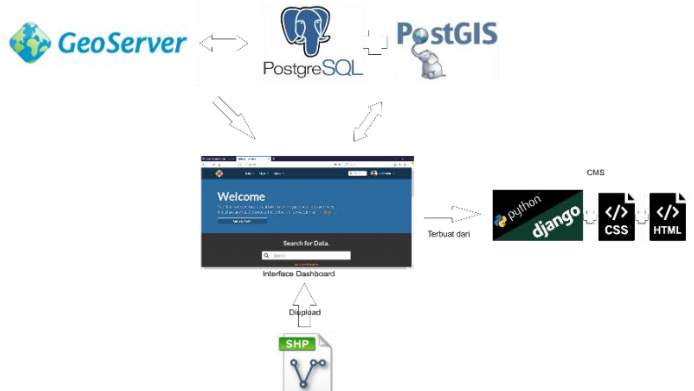

Gambar 2.5. Hubungan Antar Software dalam Platform GeoNode

#### 2.7. Penelitian terdahulu

Terdapat beberapa penelitian terdahulu mengenai pembuatan *dashboard* SIG salah satunya adalah penelitian yang dilakukan oleh Sani dan Prasetyo (2015) dengan judul *Pengimplementasian Dashboard Berbasis Web GIS Sebagai Tools Monitoring Reklame*. Penelitian ini dilakukan di Surabaya. Pengembangan sistem ini menggunakan *waterfall model*, perancangan sistem dengan UML, dan diimplementasikan dengan bahasa pemrograman PHP. Hasil dari penelitian ini adalah *dashboard* berbasis website yang

memiliki kemampuan untuk membantu pengawasan ijin reklame serta persebaran reklame yang ada di surabaya.

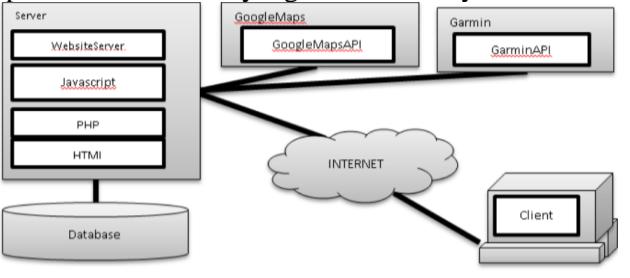

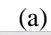

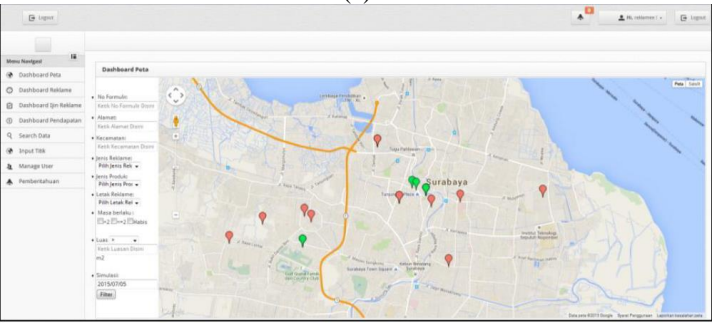

(b)

Gambar 2.6. (a) Arsitektur Sistem (b) Peta Sebaran Reklame di Surabaya (Sani dan Prasetyo 2015)

# BAB III METODOLOGI PENELITIAN

### 3.1. Lokasi Penelitian

Lokasi penelitian ini adalah Provinsi Jawa Timur, terletak pada geografis 111°0' sampai 114°04' BT dan 7°12' sampai 8°48" LS, Jawa Timur sendiri merupakan Provinsi terluas yang ada di Pulau Jawa dengan luas wilayah sebesar 47.963 km<sup>2</sup> yang meliputi dua bagian utama yaitu Jawa Timur daratan dan Kepulauan Madura. Wilayah daratan Jawa Timur sebesar 88,70 persen atau 42.541 km<sup>2</sup>, sementara luas Kepulauan Madura memiliki luas 11.30 persen atau sebesar 5.422 km<sup>2</sup>. Jumlah penduduknya pada tahun 2010 mencapai 37.476.757 jiwa (BPS 2010).

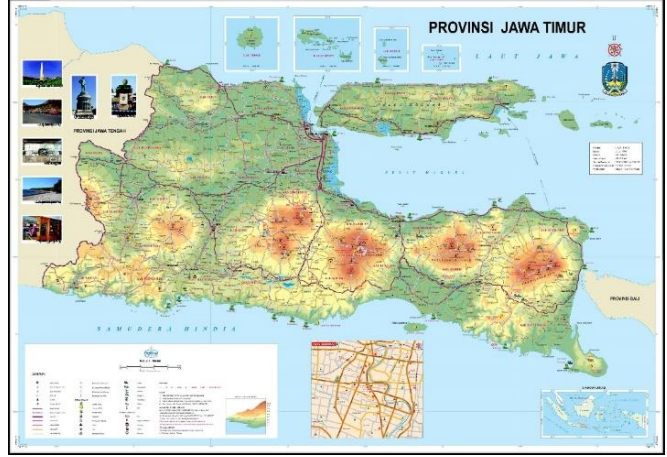

Gambar 3.1. Lokasi Penelitian (BAKOSURTANAL 2003) Jawa Timur terdiri dari 38 Kabupaten/Kota wilayah pesisir dan laut sejauh 12 mil dari garis pantai. Secara administratif Provinsi Jawa Timur berada di :

| Sebelah Utara   | : Laut Jawa            |
|-----------------|------------------------|
| Sebelah Selatan | : Samudra Indonesia    |
| Sebelah Barat   | : Provinsi Jawa Tengah |
| Sebelah Timur   | : Selat Bali           |

# 3.2. Data dan Peralatan

Adapun data dan peralatan yang digunakan dalam penelitian tugas akhir ini adalah sebagai berikut :

### 3.2.1. Data

Data yang digunakan dalam penelitian ini adalah sebagai berikut :

a. Data citra Landsat 8 level 1 wilayah Jawa Timur didapat dari situs *earth explorer* USGS (https://earthexplorer.usgs.gov/). Berikut adalah *product identifier* citra yang digunakan.

Tabel 3.1 Product identifier citra yang digunakan

| No. | Product Identifier                       |
|-----|------------------------------------------|
| 1   | LC08_L1TP_119065_20170815_20170825_01_T1 |
| 2   | LC08_L1TP_119066_20170511_20170516_01_T1 |
| 3   | LC08_L1TP_118065_20170909_20170927_01_T1 |
| 4   | LC08_L1TP_118066_20170824_20170912_01_T1 |
| 5   | LC08_L1TP_117065_20170918_20170929_01_T1 |
| 6   | LC08_L1TP_117066_20170918_20170929_01_T1 |
| 7   | LC08_L1TP_119065_20160828_20170321_01_T1 |
| 8   | LC08_L1TP_119066_20160828_20170321_01_T1 |
| 9   | LC08_L1TP_118065_20160906_20170321_01_T1 |
| 10  | LC08_L1TP_118066_20160906_20170321_01_T1 |
| 11  | LC08_L1TP_117065_20161017_20170319_01_T1 |
| 12  | LC08_L1TP_117066_20161017_20170319_01_T1 |
| 13  | LC08_L1TP_119065_20151013_20170403_01_T1 |
| 14  | LC08_L1TP_119066_20150911_20170404_01_T1 |
| 15  | LC08_L1TP_118065_20151022_20170402_01_T1 |
| 16  | LC08_L1TP_118066_20150904_20170404_01_T1 |
| 17  | LC08_L1TP_117065_20150913_20170404_01_T1 |
| 18  | LC08_L1TP_117066_20150913_20170404_01_T1 |

| 20 LC08_L1TP_119066_20141010_20170418_0 | I_T1 |
|-----------------------------------------|------|
| 21 LC08_L1TP_118065_20140901_20170420_0 | I_T1 |
| 22 LC08_L1TP_118066_20140901_20170420_0 | I_T1 |
| 23 LC08_L1TP_117065_20140926_20170419_0 | I_T1 |
| 24 LC08_L1TP_117066_20140926_20170419_0 | I_T1 |

 b. Shapefile batas administrasi kota/kabupaten Provinsi Jawa Timur skala 1:25000 didapat dari situs InaGeoportal milik BIG.

#### 3.2.2. Peralatan

Adapun peralatan yang digunakan dalam penelitian tugas akhir ini adalah sebagai berikut :

- a. ArcGIS 10.3 (Sebagai software pengolahan citra)
- b. Geonode 2.6 (*Platform* yang digunakan untuk membuat *dashboard*)
- c. Oracle VM Virtual Box 5.2.12 (*Software virtual machine* sebagai wadah komouter *virtual*)
- d. WinSCP
- e. Komputer yang digunakan adalah dengan spesifikasi sebagai berikut :
  - i Processor Intel Core i5-4460
  - ii RAM 16GB DDR3
  - iii Hard Disk 1TB
  - iv Windows 10 Home (client)
  - v Ubuntu Server 16.04 (server)

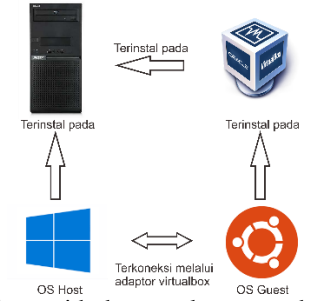

Gambar 3.2. Ilustrasi hubungan komputer host dan virtual

# 3.3. Metodologi Penelitian

Tahapan yang akan dilaksanakan dalam penelitian ini adalah seperti pada diagram alir dibawah ini :

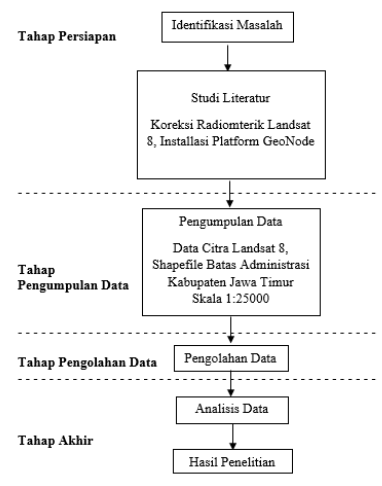

Gambar 3.3. Diagram Alir Penelitian Berikut penjelasan dari diagram alir penelitian :

# 3.3.1. Tahapan Persiapan

Kegiatan pada tahap persiapan meliputi :

a. Identifikasi Masalah

| Identifikasi     | masalah   | ber  | tujuan | untuk |
|------------------|-----------|------|--------|-------|
| mengidentifikasi | permasala | ahan | dalam  | suatu |

penelitian. Adapun permasalahan dalam penelitian tugas akhir ini adalah membuat dashboard data penginderaan jauh yang mampu menyediakan data citra satelit yang siap digunakan menggunakan platform GeoNode.

b. Studi Literatur

Studi literatur bertujuan untuk mendapatkan referensi yang berhubungan dengan melakukan koreksi radiometrik dan juga referensi menggunakan platform GeoNode.

### 3.3.2. Tahap Pengumpulan Data

Data yang dibutuhkan untuk penelitian tugas akhir pembuatan dashboard data penginderaan jauh menggunakan platform GeoNode diantaranya adalah data citra Landsat 8 level 1 dan data shapefile batas administrasi Kabupaten Provinsi Jawa Timur.

### 3.3.3. Tahap Pengolahan Data

Adapun diagram alir pengolahan data penelitian tugas akhir ini adalah sebagai berikut :

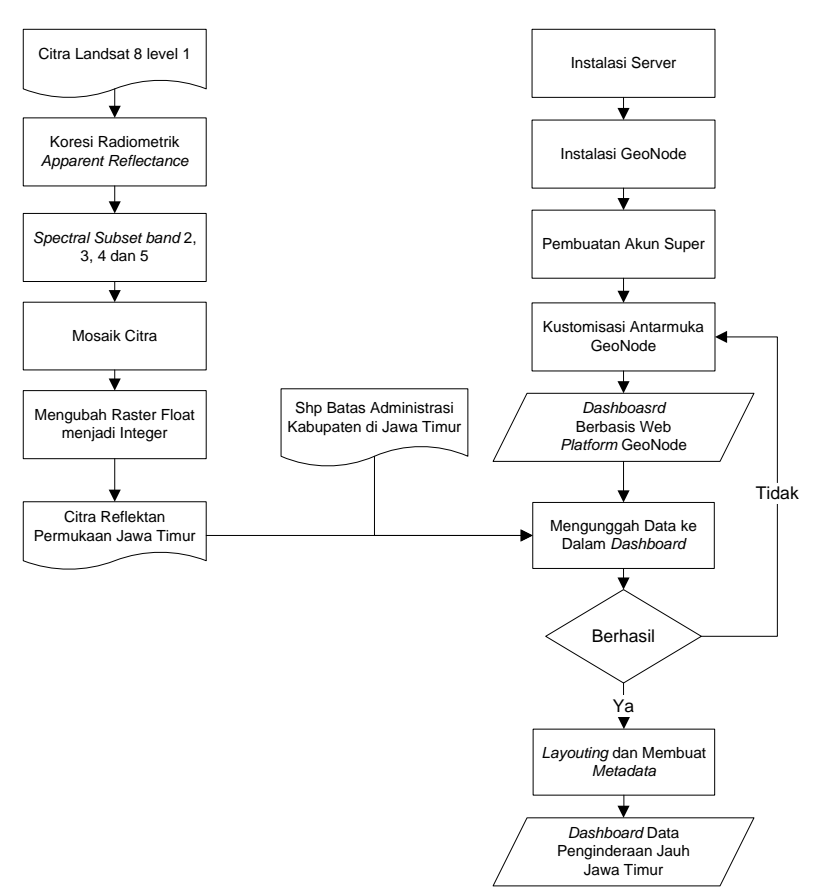

Gambar 3.4. Diagram Alir Pengolahan Data

Berikut adalah penjelasan diagram alir tahap pengolahan data :

a. Koreksi Radiometrik

Koreksi radiometrik ditujukan untuk menghilangkan efek atmosfer pada citra. Dalam penelitian ini koreksi rediometrik menggunakan fungsi *Apparent Reflectance* ArcGIS. Fungsi ini menyesuaikan nilai *digital number* menjadi reflektan permukaan berdasarkan sudut akuisisi matahari, data akuisisi dan spesifikasi sensor satelit. Fungsi ini hanya bisa digunakan untuk beberapa sensor satelit seperti Landsat MSS, Landsat TM, Landsat ETM+, Landsat 8, IKONOS, QuickBird, GeoEye-1, RapidEye, DMCii, WorldView-1, WorldView-2, SPOT 6, dan Pleiades.

b. Spectral Subset

*Spectral subset* bertujuan untuk memisahkan *band-band* citra menjadi *band* yang dibutuhkan saja, dalam penelitian ini band yang dibutuhkan adalah band 2, 3, 4 dan 5.

c. Mosaik Citra

Mosaik citra bertujuan untuk menggabungkan citra yang terpisah menjadi satu *file* GeoTiff. Citra Landsat 8 yang digunakan untuk menutupi seluruh Provinsi Jawa Timur sebanyak 6 *scene* citra.

d. Mengubah Raster Float Menjadi Integer

Raster *float* diubah menjadi *integer* dengan cara mengkalikan faktor skala 10000. Setelah dikalikan faktor skala raster masih berupa *float*. Untuk mengubah menjadi *integer* menggunakan toolbox *Int* ArcGIS. Setelah data menjadi *integer* maka tiap piksel raster akan menjadi nilai *integer* dan angka desimal yang ada pada raster *float* akan dihilangkan.

e. Instalasi Server

Instalasi *server* adalah melakukan instalasi operating system (OS) yang akan menjadi server. Operating system yang digunakan untuk menjadi server pada penelitian ini adalah Ubuntu Server 16.04. Instalasi operating system dilakukan didalam komputer virtual (virtual machine), perangkat lunak virtual machine yang digunakan dalam penelitian ini adalah Oracle VM Virtual Box 5.2.12. Arsitektur jaringan ditunjukan pada gambar 3.4.

f. Instalasi GeoNode

Instalasi GeoNode dilakukan pada Ubuntu Server 16.04 dengan menjalankan beberapa perintah melalui *terminal*. Setelah GeoNode terinstal, alamat *homepage* GeoNode diatur menggunakan alamat IP komputer *virtual*.

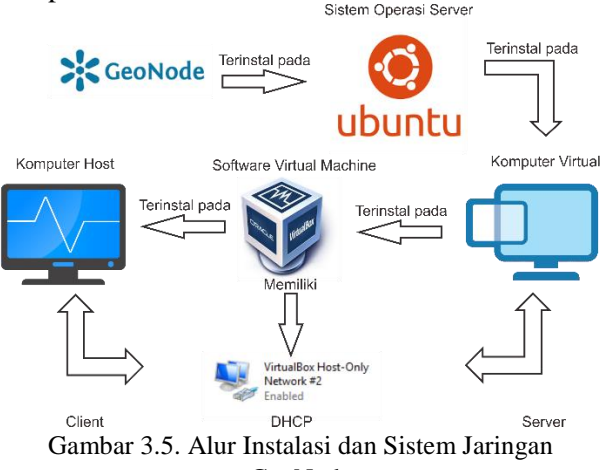

#### GeoNode

### g. Pembuatan Super Akun

Pembuatan super akun bertujuan untuk membuat akun yang akan manjadi *administrator dashboard*. Akun ini dapat membuat akun lain, menghapus akun lain serta mengedit semua data yang ada pada *dashboard*. Pembuatan akun ini dilakukan dengan menjalankan perintah pada terminal.

#### h. Penyesuaian Antarmuka GeoNode

Penyesuaian tampilan GeoNode bertujuan untuk merubah tampilan *default* menjadi tampilan yang kita inginkan. Penyesuaian dilakukan dengan mengedit *file* css *default* yang ada setelah *instalasi*, file ini di-*copy* terlebih dahulu ke komputer *host* dengan menggunakan perangkat lunak WinSCP.

i. Mengunggah Data ke Dalam Dashboard

Data-data yang sudah diolah diunggah ke dalam *dashboard* yang sudah diubah tampilannya. Mengunggah data dilakukan langsung dari *user interface* GeoNode. Data ini diatur agar bisa diunduh oleh siapa saja tetapi bisa diedit oleh akun tertentu.

j. Layouting dan Membuat Metadata

Data *shapefile* yang diunggah akan memiliki tampilan *layout default*, untuk mengedit *layout* tersebut dapat dilakukan langsung pada *dashboard* dengan *login* menggunakan super akun atau akun yang mengunggah data tersebut atau juga akun tertentu yang diberikan hak akses. Untuk mengedit *metadata* juga memerlukan hak akses yang sama seperti mengedit *layout*.

### 3.3.4. Tahap Akhir

Tahap akhir dari penelitian ini adalah analisa sistem *dashboard* yang telah dibuat. Dan juga pembuatan laporan *dashboard* data penginderaan jauh berbasis web menggunakan *platform* GeoNode.

"Halaman ini sengaja di kosongkan"

# BAB IV HASIL DAN ANALISA

### 4.1. Hasil Pengolahan Citra Landsat 8

Hasil pengolahan citra berupa citra mosaik dari 6 *scene* citra landsat 8. Citra ini memiliki 4 band (*red, green, blue, near infrared*). Citra ini akan diunggah terpisah tiap bandnya, sehingga akan ada 4 layer citra pada *dashboard* untuk tiap tahunnya.

Selain itu akan ada citra *natural colour* yang diunggah pada *dashboard*. Citra ini berguna jika *user* ingin melakukan analisa langsung pada *dashboard*. Citra ini berupa raster *integer* dengan faktor skala 10000. Berikut ini adalah citra *natural colour* reflektan permukaan.

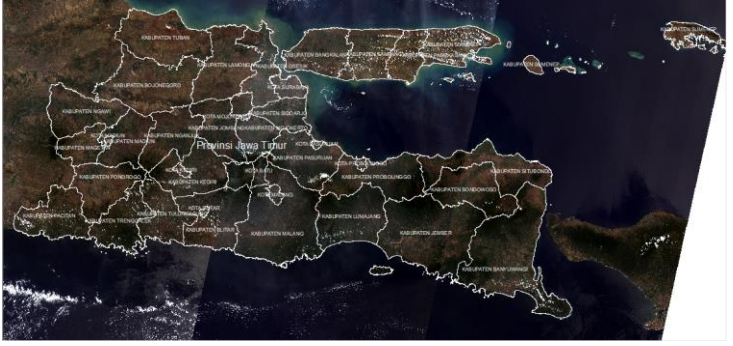

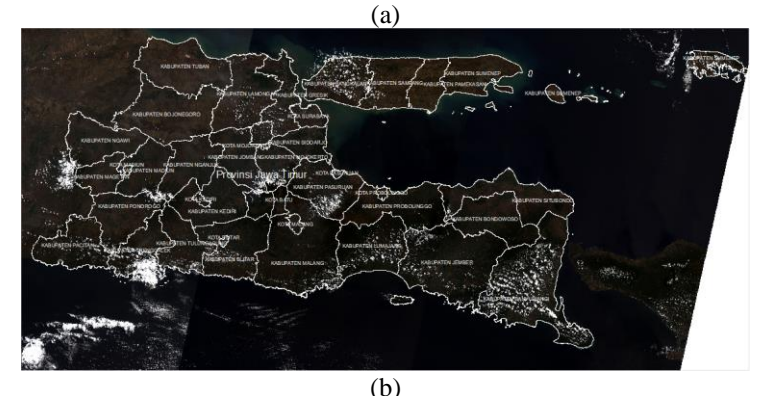

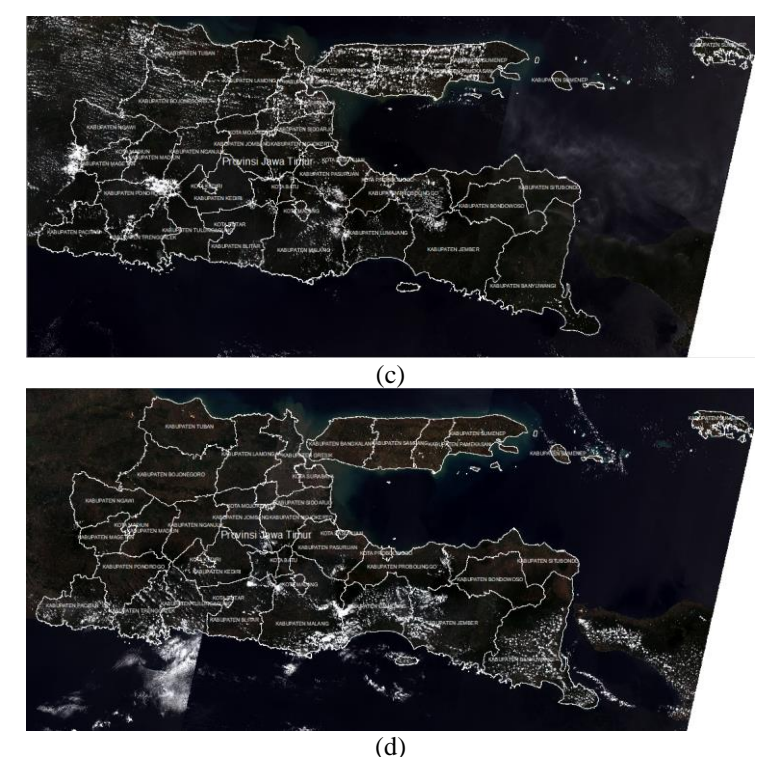

Gambar 4.1. (a) Citra *Natural Color* Tahun 2014; (b) Citra Tahun *Natural Color* 2015; (c) Citra Tahun *Natural Color* 2016; (d) Citra Tahun *Natural Color* 2017

Citra *natural color* yang memiliki tiga *band* akan ditampilkan dengan sistem pewarnaan RGB 8 *bit*. Sedangkan citra yang memiliki satu *band* akan ditampilkan dalam sistem pewarnaan skala keabuan 8 *bit*. Berikut adalah citra *near infrared* reflektan permukaan yang memiliki satu band.

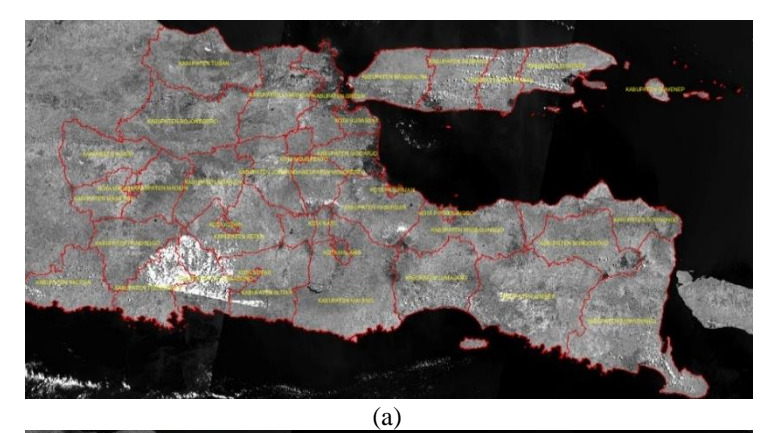

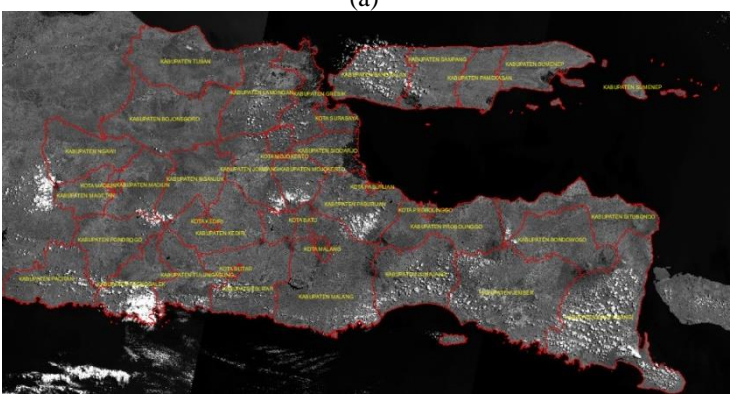

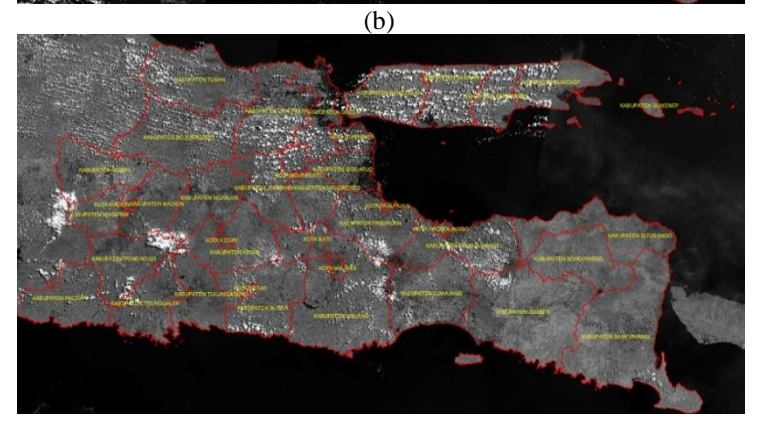

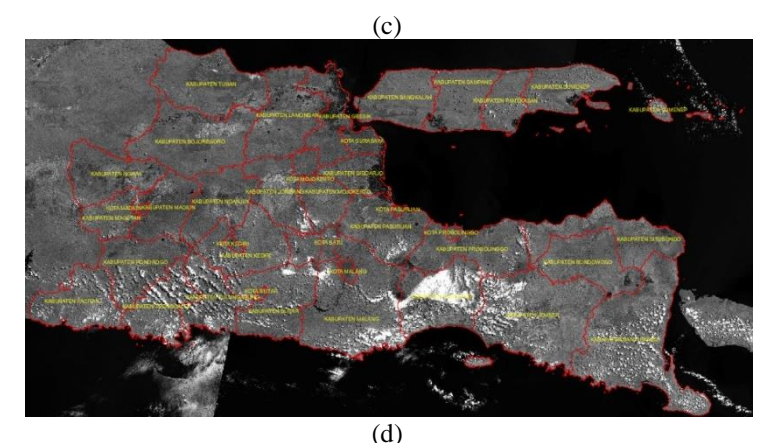

Gambar 4.2. (a) Citra Near Infrared Tahun 2014; (b) Citra Near Infrared Tahun 2015; (c) Citra Near Infrared Tahun 2016; (d) Citra Near Infrared Tahun 2017

#### 4.2. Hasil Pembuatan Dashboard

Instalasi GeoNode dilakukan pada komputer *virtual* yang terinstal Ubuntu Server 16.04. Hasil instalasi GeoNode tidak bisa ditampilkan pada Ubuntu Server dikarenakan *operating system* ini tidak terinstal *graphic user interface* (GUI). *Dashboard* dapat ditampilkan melalui komputer *host* dengan mengakses IP GeoNode melalui *browser*, alamat IP ini sudah dikonfigurasi dari komputer *virtual*. Alamat IP yang digunakan menggunakan protokol DHCP, sehingga alamat IP dikonfigurasi secara otomatis. Alamat IP yang digunakan adalah 192.168.101.3.

| Jaringan                                                                            | 56                                                                         |                  |                  |             |
|-------------------------------------------------------------------------------------|----------------------------------------------------------------------------|------------------|------------------|-------------|
| Ciptakan Hapus Prope                                                                | )<br>erti                                                                  |                  |                  |             |
| Nama                                                                                | ~                                                                          | Alamat/Mask IPv4 | Alamat/Mask IPv6 | Server DHCP |
| VirtualBox Host-Only Eth                                                            | ernet Adapter #2                                                           | 192.168.101.4/24 |                  | Fungsika    |
|                                                                                     |                                                                            |                  |                  |             |
| Alamat Server:                                                                      | 192.168.101.2                                                              |                  |                  |             |
| Alamat Se <u>r</u> ver:<br><u>M</u> ask Server:                                     | 192.168.101.2<br>255.255.255.0                                             |                  |                  |             |
| Alamat Se <u>r</u> ver:<br>Mask Server:<br>Batas Bawah Alamat:                      | 192.168.101.2<br>255.255.255.0<br>192.168.101.3                            |                  |                  |             |
| Alamat Server:<br>Mask Server:<br>Batas Bawah Alamat:<br>Batas <u>A</u> tas Alamat: | 192. 168. 101.2<br>255. 255. 255.0<br>192. 168. 101.3<br>192. 168. 101.254 |                  |                  |             |
| Alamat Server:<br>Mask Server:<br>Batas Bawah Alamat:<br>Batas <u>A</u> tas Alamat: | 192.168.101.2<br>255.255.255.0<br>192.168.101.3<br>192.168.101.254         |                  |                  |             |

Gambar 4.3. Konfigurasi Alamat IP pada Adaptor Virtual Machine

Sedangkan penyesuaian tampilan *dashboard* dilakukan dari komputer *host* dengan menyalin *file* dari komputer *virtual* lalu mengeditnya melalui komputer *host*, kemudian *file* dipindahkan kembali ke komputer *virtual* untuk menggantikan *file default* yang ada pada komputer *virtual*. Proses pertukaran *file* antara komputer *virtual* dan komputer *host* melalui perangkat lunak WinSCP.

| E Local Disk                                                                                                    | · 🖪 🗹 🕒                                         | • • • • • • 💼 📾                                                                              | A 2 %                                                                                                    | 🛛 📩 ess 🔹 🕐 🕎                                                                                                    | 4                                                                    | - C C C C C                                                                                                    | ind Files %                                                                                                    |                                                                                         |
|----------------------------------------------------------------------------------------------------|-------------------------------------------------|----------------------------------------------------------------------------------------------|----------------------------------------------------------------------------------------------------|----------------------------------------------------------------------------------------------------|----------------------------------------------------------------------|----------------------------------------------------------------------------------------------------|----------------------------------------------------------------------------------------------------|-----------------------------------------------------------------------------------------|
|                                                                                                    | · X                                             | Properties (1) New                                                                           | • (III) = (W)                                                                                                    | Download • 📝 Edit •                                                                                                    | ×                                                                    | Properties 📴 New -                                                                                                    |                                                                                                    |                                                                                         |
| ENTA Matiurilieonode U                                                                                                    | /Custom/                                        |                                                                                              |                                                                                                    | /vax/www/geonode/static/geo                                                                                                    | node/css/                                                            |                                                                                                    |                                                                                                    |                                                                                         |
| Name<br>Name<br>Name State<br>Name State<br>Name | Size<br>154 KB<br>16 KD<br>2 KB<br>2 KB<br>1 KB | Type<br>Parent distorty<br>CSS File<br>Rends HTML Doc.<br>Rends HTML Doc.<br>Rends HTML Doc. | Changed<br>2449(2011) 1432(2)<br>2449(2011) 1432(2)<br>249(2011) 1442(2)<br>249(2011) 1442(2)<br>249(2011) 1442(2)<br>249(2011) 1442(2)<br>249(2011) 1442(2)<br>249(2)11) 142(2)<br>249(2)11) 142(2)<br>249(2)(2)(2)(2)(2)(2)(2)(2)(2)(2)(2)(2)(2)( | None<br>peoplerer<br>e bancai<br>e bancai<br>e becargo<br>e competitive<br>e foreigner<br>foreigner<br>e competitive<br>e competitive<br>e competi | Site<br>142 K8<br>240 K8<br>1 K8<br>37 K8<br>37 K8<br>37 K8<br>17 K8 | Chargert<br>Biological 12,34,55<br>Biological 12,34,55<br>Biological 12,34,55<br>Biological 12,34,55<br>Biological 12,32,45<br>Biological 12,34,55<br>Biological 12,34,55<br>Biological 12,34, | Rights<br>полнотоко<br>полнотоко<br>по<br>полнотоко<br>по<br>полнотоко<br>по<br>полнотоко<br>по<br>по<br>по<br>по<br>по<br>по<br>по<br>по<br>по<br>по<br>по<br>по<br>по | Owner<br>www-data<br>www-data<br>pshtpi<br>www-data<br>www-data<br>www-data<br>www-data |
| -                                                                                                    |                                                 |                                                                                              |                                                                                                    |                                                                                                    |                                                                      |                                                                                                    |                                                                                                    |                                                                                         |

Gambar 4.4. Pertukaran *File* antara Komputer *Host* dan Komputer *Virtual* 

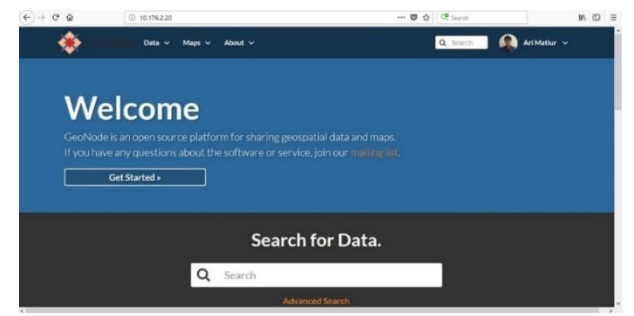

Gambar 4.5. Tampilan Homepage Geonode yang Sudah Diedit

# 4.3. Layer Dashboard

*Layer* yang sudah diunggah pada *dashboard* dapat ditampilkan dan dibuat *layout*-nya melalui *browser*. Berikut adalah *layer* Batas Administrasi Kabupaten Provinsi Jawa Timur.

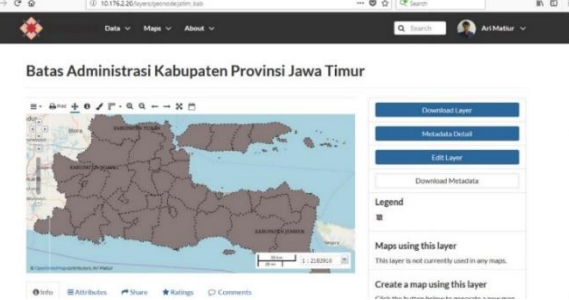

Gambar 4.6. Layer Batas Administrasi Kabupaten Provinsi Jawa Timur

*Layer* format raster yang diupload pada dashboard tidak bisa dibuat *layout*-nya. *Layout* yang ditampilkan berupa kombinasi pewarnaan RGB 8 bit untuk raster *natural colour*, sedangkan untuk raster NIR (*near infrared*) yang diunggah terpisah dari band *lainnya* ditampilkan dengan pewarnaan gray scale 8 bit.

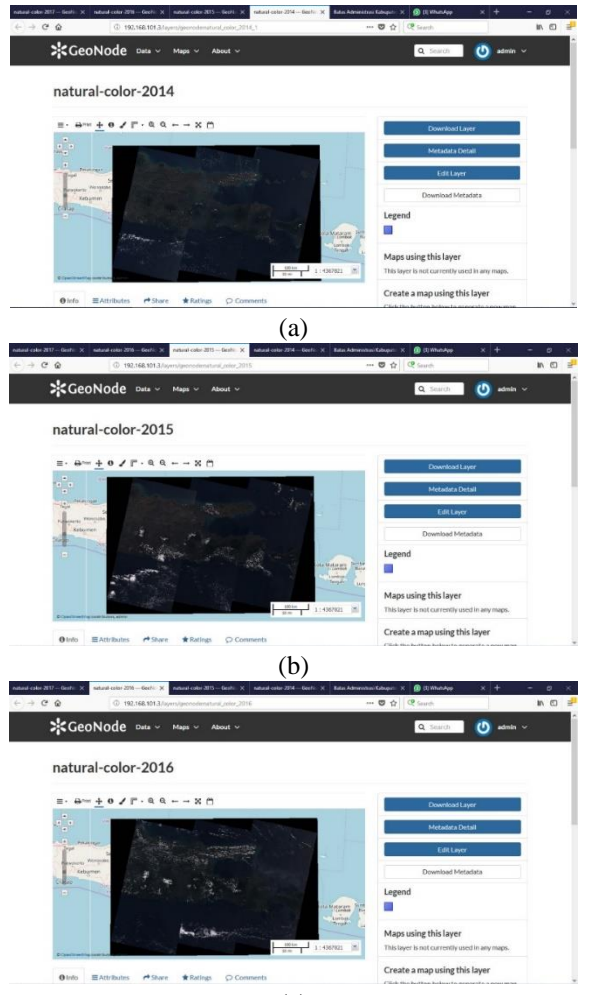

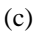

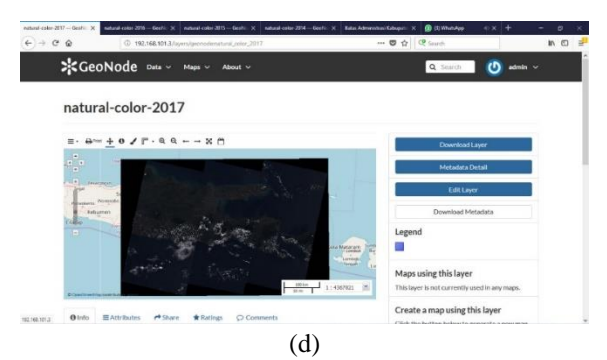

Gambar 4.7. (a) Halaman Web *Layer Natural Color* 2014; (b) Halaman Web *Layer Natural Color* 2015; (c) Halaman Web *Layer Natural Color* 2016; (d) Halaman Web *Layer Natural Color* 2017

#### 4.4. Analisa

Layer raster yang diunggah pada dashboard secara default akan muncul seperti biasa tanpa masalah jika berupa raster integer. Sedangkan untuk raster float perlu mengunggah file styled layer descriptor (SLD) yang dibuat untuk raster float sehingga raster bisa ditampilkan pada dashboard. Tampilan pada layer raster float tanpa mengunggah file SLD hanya hitam tetapi jika data ini diunduh kemudian dibuka dengan perangkat lunak pengolahan citra, citra tersebut bisa ditampilkan tanpa ada masalah. Selain itu raster float memiliki ukuran file yang sangat besar sehingga sering gagal saat mengunggah ke dashboard.

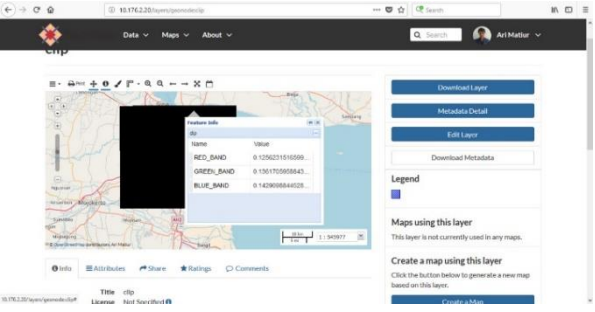

Gambar 4.8. Tampilan Layer Raster Float

Citra yang sudah diolah tidak bisa diklasifikasi untuk mendapatkan informasi tutupan lahan dikarenakan citra yang sudah diolah merupakan citra mosaik yang memiliki nilai reflektan yang berbeda pada masing-masing *scene* citra untuk objek yang sama. Berikut adalah kesalahan hasil klasifikasi karena citra yang diklasifikasi sudah dimosaik.

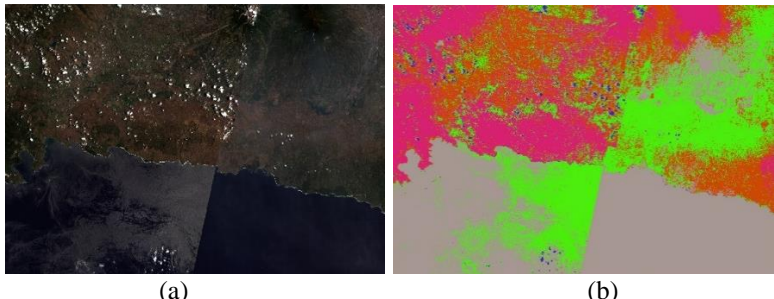

Gambar 4.9. (a) Citra Sebelum Diklasifikasi; (b) Raster Hasil Klasifikasi

Pada saat pertama kali melakukan proses pengunggahan data ke dalam *dashboard*, proses tersebut tidak berhasil. Penyebab kegagalan data yang tidak terunggah dikarenakan terdapat *code* yang harus diubah pada *file* "local\_settings.py", *file* tersebut berada pada lokasi "etc/geonode/local\_settings.py". *Code* yang harus diubah adalah "DEBUG = TEMPLATE\_BUG = False" menjadi "DEBUG = TEMPLATE\_BUG = True". Setelah *code* tersebut diubah, Apache *server* harus di-*restart* terlebih dahulu agar *code* baru yang sudah diubah digunakan oleh geonode. Untuk me-*restart* Apache *server, login* terlebih dahulu sebagai *root* kemudian jalankan perintah "service apache2 restart" pada ubuntu.

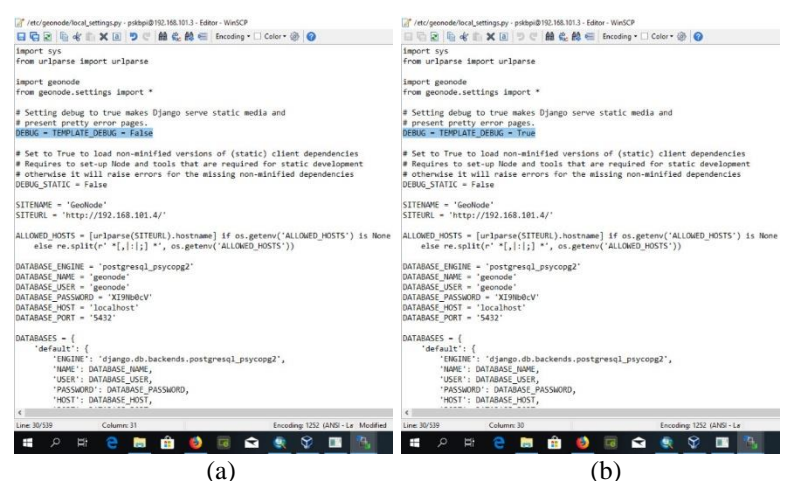

Gambar 4.10. (a) *File* "local\_setting.py" sebelum diubah; (b) *File* "local\_setting.py" setelah diubah

#### 38

# BAB V KESIMPULAN DAN SARAN

### 5.1. Kesimpulan

Kesimpulan yang didapat dari penelitian pembuatan *dashboard* data penginderaan jauh menggunakan *platform* GeoNode ini adalah :

- a. Raster yang diunggah ke dalam *dashboard* akan bisa langsung ditampilkan jika bertipe *integer*. Sedangkan raster tipe *float* perlu mengunggah *file* SLD untuk dapat menampilkan layer. Solusi yang digunakan pada permasalahan ini adalah dengan mengubah data reflektan permukaan Landsat 8 yang bertipe *float* menjadi *integer*. Untuk mengubah tipe raster digunakan faktor skala 10000.
- b. Untuk saat ini *dashboard* hanya bisa diakses melalui komputer *host* saja, dikarenakan sistem jaringan yang digunakan pada penelitian ini memiliki satu *server* (komputer *virtual*) dan satu *client* (komputer *host*) saja. Agar *dashboard* bisa dikases secara publik, *platform* GeoNode harus terinstal pada komputer yang alamat IP-nya bisa diakses secara publik. Komputer yang dimaksud adalah komputer *server* yang ada pada DPTSI - ITS (Direktorat Pengembangan Teknologi dan Sistem Informasi - ITS) karena jaringan internet yang digunakan merupakan jaringan internet ITS.

### 5.2. Saran

Data yang disediakan pada *dashboard* masih perlu melakukan perubahan tipe raster jika ingin digunakan dikarenakan raster *float* tidak bisa ditampilkan pada dashboard. Adapun saran untuk penelitian selanjutnya adalah perlu dilakukan kajian tentang *file* SLD untuk menampilkan data raster *float* dalam bentuk raster *integer*, sehingga data yang diunggah merupakan data asli (raster *float*) dan data yang diunduh juga merupakan raster *float* tetapi dapat ditampilkan pada *dashboard* seperti halnya raster *integer*. Selain itu, sebaiknya *dashboard* juga menyediakan raster yang sudah terklasifikasi menjadi raster tutupan lahan. Untuk membuat raster tutupan lahan yang terdiri dari banyak *scene* citra, klasifikasi harus dilakukan sebelum melakukan mosaiking citra sehingga data yang dihasilkan dari hasil klasifikasi tidak salah.

Komputer server pada DPTSI – ITS yang akan digunakan pada penelitian ini tidak bisa digunakan dikarenakan ada kerusakan pada komputer tersebut. Sehingga saran lain untuk penelitian selanjutnya adalah pastikan terlebih dahulu ada komputer yang akan digunakan tidak bermasalah/rusak, selain itu komputer ini harus memiliki alamat IP yang bisa diakses publik, dan juga pastikan komputer ini mampu tetap menyala dan terhubung internet selama 24 jam, sehingga *dashboard* yang dibuat mampu diakses kapan pun dan di mana pun.

### DAFTAR PUSTAKA

- Danoedoro, P. 2012. *Pengantar Penginderaan Jauh Digital*. Yogyakarta: ANDI Yogyakarta.
- Hansen, M. C., R. S. DeFries, J. R. G. Townshend, dan R. Sohlberg. 2000. "Global Land Cover Classification at 1 km Spatial Resolution Using a Classification Tree Approach." *International Journal of Remote Sensing* 21(6): 1331–64.
- Hasyim, B. 2015. Pengembangan dan Penerapan Informasi Spasial dan Temporal Zona Potensi Penangkapan Ikan Berdasarkan Data penginderaan Jauh. Bogor: Crestpent Press.
- Jaelani, L. M. 2013. Kalibrasi Radiometrik : Mengubah Digital Number (DN) ke Radiance dan/atau Reflectance. <URL: Imjaelani.com/2013/12/kalibrasi-radiometrik-mengubahdigital-number-dn-ke-radiance-danatau-reflectance/>. Dikunjungi pada tanggal 30 Oktober 2017, Jam 12.00.
- Jaelani, L. M. 2016. Teori Dasar Koreksi Atmosfer. <URL: lmjaelani.com/2016/ 04/slide-teori-dasarkoreksi-atmosfer/>. Dikunjungi pada tanggal 30 Oktober 2017, Jam 12.00.
- Kristianingsih, L., A. P. Wijaya, dan A. Sukmono. 2016. "Analisis Pengaruh Koreksi Atmosfer Terhadap Estimasi Kandungan Klorofil-A Menggunakan Citra Landsat 8." *Jurnal Geodesi Undip* 5(4): 56–64.
- Kushardono, D., R. Dewanti, K. A. Sambodo, dan R. Arief. 2016.
  "Kebutuhan Pengguna Data Penginderaan Jauh di Indonesia : Studi Awal Untuk Conceptual Design Review Satelit SAR Ekuatorial Indonesia INARSSAT-1." *International Conference of Indonesian Society for Remote Sensing*: 510– 20.
- Lilesand, T. M., dan R. W. Kiefer. 1994. *Remote Sensing and Image Interpretation*. Third. New York: John Willey and Sons.
- Lilesand, T. M., R. W. Kiefer, dan J. W. Chipman. 2004. Remote

*Sensing and Image Interpretation*. Fifth. New York: John Willey and Sons.

- Mather, P. M. 1987. Computer Processing of Remotely Sensed Images: An Introduction. New York: John Willey and Sons.
- Mather, P. M. 2004. Computer Processing of Remotely Sensed Data: An Introduction, 3rd Edition. Third. Brisbane: John Willey and Sons.
- Murti, S. H. 2012. "Pengaruh Resolusi Spasial Pada Citra Penginderaan Jauh Terhadap Ketelitian Pemetaan Penggunaan Lahan Pertanian Di Kabupaten Wonosobo." *Jurnal Ilmiah Geomatika UGM* 18(1): 84–94.
- Prahasta, E. 2009. Sistem Informasi Geografis Konsep-Konsep Dasar (Perspektif Geodesi dan Geomatika). Bandung: Informatika.
- Sani, N. A., dan A. E. Prasetyo. 2015. "Pengimplementasian Dashboard Berbasis Web Gis Sebagai Tools Monitoring Reklame (Studi Kasus Kota Surabaya)." Seminar Nasional Sistem Informasi Indonesia.
- Sitanggang, G. 2010. "Kajian Pemanfaatan Satelit Masa Depan : Sistem Penginderaan Jauh Satelit LDCM (Landsat-8)." *Berita Dirgantara* 11(2): 47–58.
- Sukojo, B. M. 2012. Penginderaan Jauh (Dasar Teori dan Terapan). Surabaya: ITS Press.
- Supriatna, W., dan Sukartono. 2002. "Teknik Perbaikan Data Digital (Koreksi dan Penajaman) Citra Satelit." *Buletin Teknik Pertanian* 7(1): 4–6.
- USGS. 2017. Landsat Missions Timeline, <URL: https://landsat.usgs.gov/landsat-missionstimeline>. Dikunjungi pada tanggal 30 Oktober 2017, Jam 11.00.
- USGS. 2017. Using the USGS Landsat 8 Product, <URL: https://landsat.usgs.gov/using-usgslandsat-8-product >. Dikunjungi pada tanggal 31 Januari 2018, Jam 01.00.

# LAMPIRAN

**Lampiran 1.** Modul Instalasi GeoNode menggunakan VirtualBox dan Ubuntu Server 16.04

# I. Instalasi VirtualBox

1. Download Virtual Box versi windows pada link https://www.virtualbox.org/wiki/Downloads

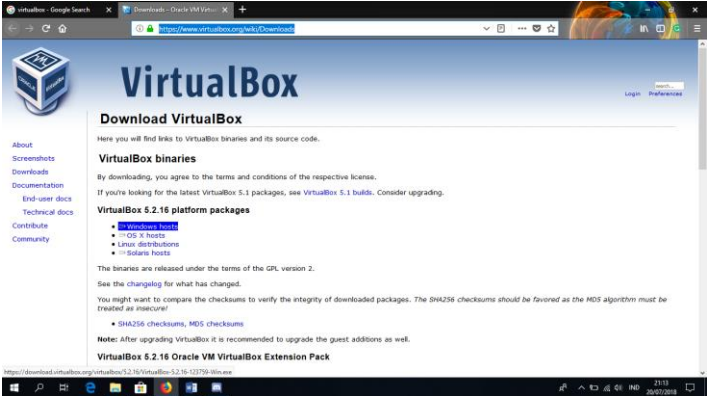

2. Kemudian jalankan file yang sudah didownload untuk menginstall virtual box

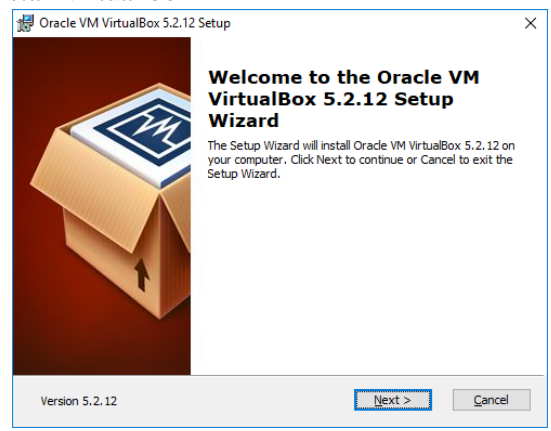

3. Lakukan installasi seperti biasa dengan mengklik next. Pada bagian custom setup, pastikan pada bagian VirtualBox Networking semua terpilih "Entire feature will be installed on local hard drive". Kemudian klik next dan next lagi

|                                                                                                    | nente dani nente lagi                                                                                                    |
|----------------------------------------------------------------------------------------------------|----------------------------------------------------------------------------------------------------|
| 🛃 Oracle VM VirtualBox 5.2.12 Setup                                                                                                    | ×                                                                                                    |
| Custom Setup                                                                                                    |                                                                                                    |
| Select the way you want features to be installed.                                                                                                    |                                                                                                    |
| Click on the icons in the tree below to change the                                                                                                    | way features will be installed.                                                                                                    |
| VirtualBox Application VirtualBox USB Support VirtualBox Networking VirtualBox Networking VirtualBox Ridged Networking VirtualBox Ridged Networking VirtualBox Not-Conty Networking | Orade VM VirtualBox 5.2.12 virtual<br>network adapter driver for<br>Host-Only Networking.<br>This feature requires 236KB on your<br>bard drive |
| 💷 Will be installed on local hard d                                                                                                    | rive                                                                                                    |
| < Entire feature will be installed o                                                                                                    | n local hard drive                                                                                                    |
| × Entire feature will be unavailabl                                                                                                    | e                                                                                                    |
| Location: C: Yrogram Hies (Oracle (virtualbox (                                                                                                    | Browse                                                                                                    |
| Version 5.2.12 Disk Usage <                                                                                                    | Back <u>N</u> ext > <u>C</u> ancel                                                                                                    |

4. Kemudian pada bagian akhir installasi klik Yes lalu Install dan tunggu installasi sampai selesai

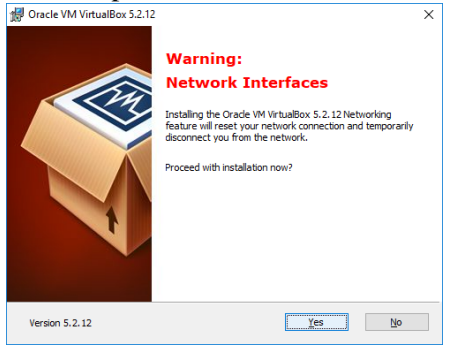

| Oracle VM VirtualBox 5.2.12 Setup                      |                             |                  |         |
|--------------------------------------------------------|-----------------------------|------------------|---------|
| Oracle VM VirtualBox 5.2.12                            |                             |                  |         |
| Please wait while the Setup Wiza take several minutes. | rd installs Oracle VM Virtu | alBox 5.2.12. Ti | nis may |
| Status:                                                |                             |                  |         |
|                                                        |                             |                  |         |
|                                                        |                             |                  |         |
|                                                        |                             |                  |         |
|                                                        |                             |                  |         |
|                                                        |                             |                  |         |

5. Setelah installasi selesai pada internet setting komputer akan ada adaptor baru, adaptor ini yang akan jadi penghubung antara komputer virtual (ubuntu server 16.04) dengan komputer host (windows 10)

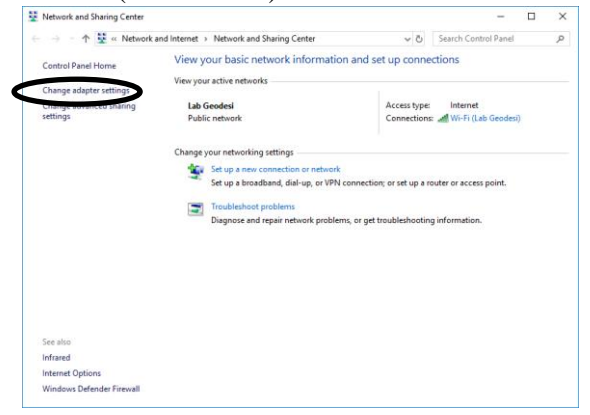

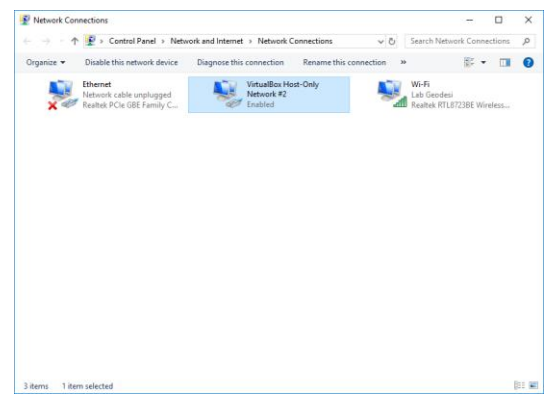

6. Berikut adalah tampilan awal VirtualBox

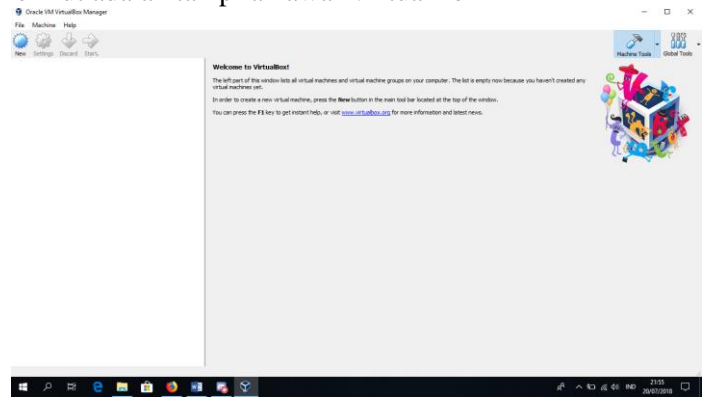

### II. Membuat Virtual Machine pada VirtualBox

1. Klik new, kemudian beri nama virtual machine dengan nama "Ubuntu Server 16.04" lalu klik next

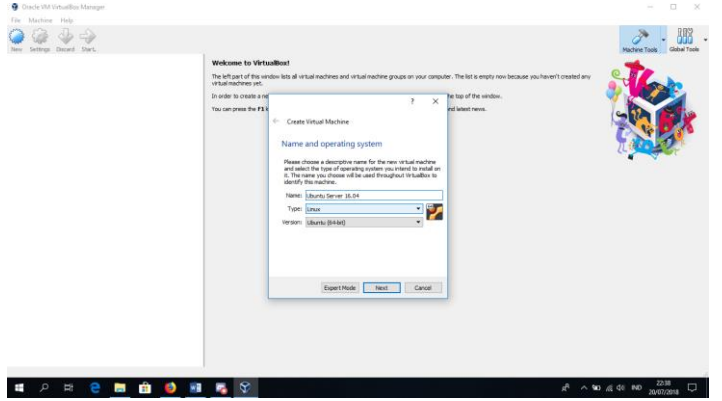

2. Setelah itu tentukan jumlah RAM yang akan diberikan untuk virtual machine ini, dikarenakan Ubuntu Server tidak memerlukan GUI (Graphic User Interface) maka cukup memberi RAM sebesar 1GB (1024MB)

|                                                                                   | ?        | $\times$ |
|-----------------------------------------------------------------------------------|----------|----------|
| <ul> <li>Create Virtual Machine</li> </ul>                                        |          |          |
| Memory size                                                                       |          |          |
| Select the amount of memory (RAM) in megabyt<br>allocated to the virtual machine. | es to be |          |
| The recommended memory size is <b>1024</b> MB.                                    |          |          |
|                                                                                   | 1024     | MB       |
| 4 MB 8192 MB                                                                      |          |          |
|                                                                                   |          |          |
|                                                                                   |          |          |
|                                                                                   |          |          |
|                                                                                   |          |          |
|                                                                                   |          |          |
| Next                                                                              | Can      | cel      |

3. Kemudian buat media penyimpanan (storage) untuk virtual machine ini

|                                                                                                    | ? ×                                                                                                    |                                                                                                    |                                                                                                    |                                                                                                  |                                                                             | ?          | $\times$ |
|----------------------------------------------------------------------------------------------------|----------------------------------------------------------------------------------------------------|----------------------------------------------------------------------------------------------------|----------------------------------------------------------------------------------------------------|--------------------------------------------------------------------------------------------------|-----------------------------------------------------------------------------|------------|----------|
| ← Create Virtual Machine                                                                                                    |                                                                                                    | ← Crei                                                                                                 | ate Virtual Hard                                                                                                    | Disk                                                                                             |                                                                             |            |          |
| Hard disk<br>If you wish you can add a virth<br>You can either create a new h<br>the list or from another location<br>If you need a more complex st<br>step and make the changes to<br>machine is created.<br>The recommended size of the I<br>© Do not add a virtual hard disk m<br>© Greate a virtual hard disk m<br>© Use an existing virtual hard | al hard disk to the new machine.<br>wird disk file or select one from<br>nusing the folder icon.<br>norage set-up you can skip this<br>the machine settings once the<br>mard disk is <b>10.00 GB</b> .<br>sk<br>w<br>disk file<br><b>V</b>                                                                                                    | Hard<br>Pleas<br>hard i<br>can le<br>VD<br>W<br>VH<br>V                                                | disk file typ<br>choose the typ<br>lsk. If you do no<br>ave this setting u<br>I (virtualBox Disk<br>D (Virtual Hard D<br>DK (Virtual Mach | De<br>e of file that you u<br>tr need to use it w<br>unchanged.<br>(Image)<br>lisk)<br>ine Disk) | vould like to use for the to use the to use the two other virtualization so | iew virtua | el<br>Su |
|                                                                                                    | Create Cancel                                                                                                    |                                                                                                    |                                                                                                    | Expert                                                                                           | Mode Next                                                                   | Cano       | el       |
|                                                                                                    | <ul> <li>Create Virtual Hard Disk</li> <li>Storage on physical hard</li> <li>Please choose whether the new vi<br/>(dynamical) discated) of it flow,<br/>area;</li> <li>A dynamically allocated hard of<br/>hard disk as if flic up (up to a new<br/>agan automatical) when space or<br/>A ford size hard disk fle nay tal<br/>often laster to uze.</li> <li>Tymenical placated</li> <li>Even disk</li> </ul> | I disk<br>irtual hard disk<br>disk file will on<br>in the stated<br>in it is freed.<br>ke longer to co | : file should grow<br>at its maximum s<br>y use space on y<br>ze), although it<br>eate on some sy                                         | ? X                                                                                              |                                                                             |            |          |
|                                                                                                    |                                                                                                    |                                                                                                    | Next                                                                                                    | Cancel                                                                                           |                                                                             |            |          |

4. Kemudian tentukan besarnya media penyimpanan dan lokasinya. Untuk melakukan installasi Ubuntu Server hanya memerlukan 2GB storage, tetapi semua data yang akan diupload melalui Interface GeoNode akan tersimpan pada storage ini, oleh karena itu storage yang digunakan disini 30GB. Setelah itu klik Create.

|                                                                                                    | ?                     | ×                 |
|----------------------------------------------------------------------------------------------------|-----------------------|-------------------|
| ← Create Virtual Hard Disk                                                                                                    |                       |                   |
| File location and size                                                                                                    |                       |                   |
| Please type the name of the new virtual hard disk file into the b<br>on the folder icon to select a different folder to create the file in | ox below              | or dick           |
| E:\Ubuntu Server 16.04.vhd                                                                                                    |                       |                   |
| Select the size of the virtual hard disk in megabytes. This size is<br>amount of file data that a virtual machine will be able to store or | the limit of the hard | on the<br>d disk. |
|                                                                                                    |                       | 30 GB             |
| 4.00 MB 2.00 TB                                                                                                    |                       |                   |
|                                                                                                    |                       |                   |
|                                                                                                    |                       |                   |
|                                                                                                    |                       |                   |
|                                                                                                    |                       |                   |
|                                                                                                    |                       |                   |
| Create                                                                                                    | Car                   | cel               |

### III. Installasi Ubuntu Server 16.04

1. Download file iso installasi Ubuntu Server 16.04 64 bit pada link http://releases.ubuntu.com/16.04/

| ら ubuntu serv         | er 16.04 - Google S 🗙 🧕 🧕 | Ubuntu 16.04.4 LTS (Xen              | ial Xeru 🗙         | 🧿 Get Ubuntu |
|-----------------------|---------------------------|--------------------------------------|--------------------|--------------|
| $\leftrightarrow$ > G | ۵                         | <ol> <li>releases.ubuntu.</li> </ol> | <b>com</b> /16.04/ |              |
|                       | ubuntu-16.04.4-desktop    | p-amd64.iso.zsync                    | 2018-03-01         | 19:54 3.08   |
|                       | ubuntu-16.04.4-desktop    | p-amd64.list                         | 2018-02-28         | 19:15 4.58   |
|                       | ubuntu-16.04.4-desktop    | p-amd64.manifest                     | 2018-02-28         | 19:08 678    |
| 2                     | ubuntu-16.04.4-desktop    | p-amd64.metalink                     | 2018-03-01         | 19:58 499    |
| <u>_</u>              | ubuntu-16.04.4-desktop    | p-i386.iso                           | 2018-02-28         | 19:16 1.50   |
| 2                     | ubuntu-16.04.4-desktop    | p-i386.iso.torrent                   | 2018-03-01         | 19:55 618    |
|                       | ubuntu-16.04.4-desktop    | p-i386.iso.zsync                     | 2018-03-01         | 19:55 3.18   |
|                       | ubuntu-16.04.4-desktop    | p-i386.list                          | 2018-02-28         | 19:16 3.9P   |
|                       | ubuntu-16.04.4-desktop    | p-i386.manifest                      | 2018-02-28         | 18:44 668    |
| 2                     | ubuntu-16.04.4-desktor    | p-1386.metalink                      | 2018-03-01         | 19:58 488    |
|                       | ubuntu-16.04.4-server     | -amd64.iso                           | 2018-02-28         | 18:36 8488   |
| 2                     | ubuntu-16.04.4-server     | -amd64.iso.torrent                   | 2018-03-01         | 19:57 33F    |
|                       | ubuntu-16.04.4-server     | -amd64.iso.zsync                     | 2018-03-01         | 19:57 1.78   |
| =                     | ubuntu-16.04.4-server     | -amd64.jigdo                         | 2018-03-01         | 19:57 1368   |
|                       | ubuntu-16.04.4-server     | -amd64.list                          | 2018-02-28         | 18:36 988    |
| 2                     | ubuntu-16.04.4-server     | -amd64.metalink                      | 2018-03-01         | 19:58 488    |

2. Setelah selesai mendownload, jalankan virtual machine yang sudah dibuat. Pada tampilan utama VirtualBox pilih virtual machine yang akan digunakan lalu klik start

| 🦁 Oracle VM VirtualBox Manager     |                                                                       |
|------------------------------------|-----------------------------------------------------------------------|
| File Machine Help                  |                                                                       |
| New Settings Discard Star Start    |                                                                       |
| Ubuntu Server 16.04<br>Powered Off | Welcome to Vi                                                         |
|                                    | The left part of this                                                 |
|                                    | The right part of thi<br>currently available t<br>new tools in future |
|                                    | You can press the F                                                   |
|                                    |                                                                       |
|                                    |                                                                       |

3. Setelah itu akan muncul window untuk memilih start-up disk. Pilih file iso Ubuntu Server 16.04 yang sudah didownload lalu klik start

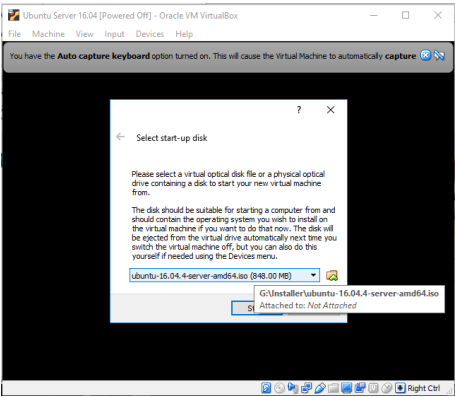

4. Pilih Bahasa yang digunakan untuk intallasi

|            | Lar              | nguage              |                |
|------------|------------------|---------------------|----------------|
| Amharic    | Français         | Македонски          | Tamil          |
| Arabic     | Gaeilge          | Malayalam           | <b>ජි</b> වාහා |
| Asturianu  | Galego           | Marathi             | Thai           |
| Беларуская | Gujarati         | Burmese             | Tagalog        |
| Български  | עברית            | Nepali              | Türkçe         |
| Bengali    | Hindi            | Nederlands          | Uyghur         |
| Tibetan    | Hrvatski         | Norsk bokmål        | Українська     |
| Bosanski   | Magyar           | Norsk nynorsk       | Tiếng Việt     |
| Català     | Bahasa Indonesia | Punjabi (Gurmukhi)  | 中文(简体)         |
| Čeština    | Íslenska         | Polski              | 中文(繁體)         |
| Dansk      | Italiano         | Português do Brasil |                |
| Deutsch    | 日本語              | Português           |                |
| Dzongkha   | ქართული          | Română              |                |
| Ελληνικά   | Қазақ            | Русский             |                |
| English    | Khmer            | Sámegillii          |                |
| Esperanto  | ಕನ್ನಡ            | ສີ•ກອ               |                |
| Español    | 한국어              | Slovenčina          |                |
| Eesti      | Kurdî            | Slovenščina         |                |
| Euskana    | Lao              | Shqip               |                |
| ىسراف      | Lietuviškai      | Српски              |                |
| Suomi      | Latviski         | Svenska             |                |
5. Pilih Install Ubuntu Server lalu enter

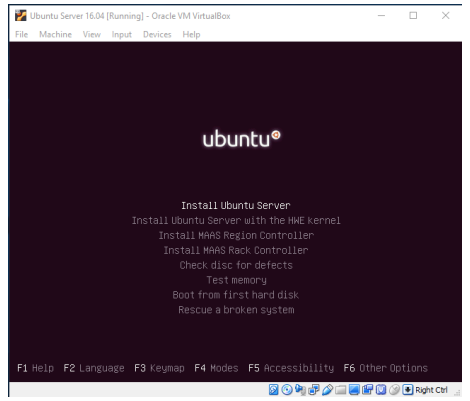

6. Setelah itu akan masuk ke tampilan installasi ubuntu, pilih bahasa yang akan digunakan lalu enter

| I | 1 (11) 0010                                                                                                    | Sec a Inigange                                                                                                    |  |  |  |  |  |  |  |
|---|----------------------------------------------------------------------------------------------------|----------------------------------------------------------------------------------------------------|--|--|--|--|--|--|--|
|   | Choose the language to be used for the installation process. The selected language will<br>also be the default language for the installed system.                                                                                                    |                                                                                                    |  |  |  |  |  |  |  |
|   | Language:                                                                                                    |                                                                                                    |  |  |  |  |  |  |  |
|   | C<br>Albanian<br>Atabic<br>Arturian<br>Basque<br>Belarusian<br>Boshian<br>Bulgarian<br>Catalan<br>Chinese (Simplified)<br>Choses (Cimplified)<br>Choses (Cimplified)<br>Croatian<br>Czech<br>Durch<br>Begenento<br>Estonian<br>Finnish<br>French<br>Gallcian<br>German<br>Greek | - No localization +<br>- Shup -<br>- Shup -<br>- Shup -<br>- Shup -<br>- Euskara -<br>- Euskara -<br>- Boarski -<br>- Euskara -<br>- Boarski -<br>- Català -<br>- 中文(爾杜) -<br>- 中文(爾杜) -<br>- Darsk -<br>- Darsk -<br>- Darsk -<br>- Eustina -<br>- Eustina -<br>- Esstina -<br>- Es |  |  |  |  |  |  |  |
|   | <go back=""></go>                                                                                                    |                                                                                                    |  |  |  |  |  |  |  |
| Ľ |                                                                                                    |                                                                                                    |  |  |  |  |  |  |  |

- Antigua and Barbuda Australia Botswana Canada Canada Hong Kong India Ireland New Zealand Nigeria Philippines Fnilippines Singapore South Africa United Kingdom United States Zambia Zimbabwe Continent or region: Africa Antarctica Asia Atlantic Ocean Caribbean Central America Europe Indian Ocean North America Oceania South America other Country, territory or area: Afghanistan Bahrain Bangladesh Bhutan Brunei Darussalam Cambodia China Hong Kong India Indonesia India India Iran, Islamic Republic of Iran Israel Jordan Markinstan Kazakhstan Korea, Democratic People's Republic of Korea, Republic of Kureai, Kureyyatan
- 8. Kemudian pilih pengaturan untuk input keyboard yang akan digunakan

|                                                                                                    | Nigeria<br>Philippines<br>Singapore<br>South Africa<br>United Kingdom<br><mark>United States</mark><br>Zambla<br>Zimbabwe | - en_NG<br>- en_PH.UTF-8<br>- en_SG.UTF-8<br>- en_GB.UTF-8<br>- en_UB.UTF-8<br>- en_UB.UTF-8<br>- en_2H<br>- en_2H<br>- en_2H.UTF-8 |      |  |  |  |
|----------------------------------------------------------------------------------------------------|----------------------------------------------------------------------------------------------------|----------------------------------------------------------------------------------------------------|------|--|--|--|
|                                                                                                    |                                                                                                    | [!] Configure the keyboard                                                                                                    |      |  |  |  |
| You can try to have your keyboard layout detected by pressing a series of keys. If you do not want to do this, you will be able to select your keyboard layout from a list. |                                                                                                    |                                                                                                    |      |  |  |  |
| Detect keyboard layout?                                                                                                    |                                                                                                    |                                                                                                    |      |  |  |  |
| <go< td=""><td>Back&gt;</td><td>&lt; Yes&gt;</td><td>KNOX</td></go<>                                                                                                    | Back>                                                                                                    | < Yes>                                                                                                    | KNOX |  |  |  |

- 7. Setelah itu pilih lokasi negara
  - Country, territory or area:

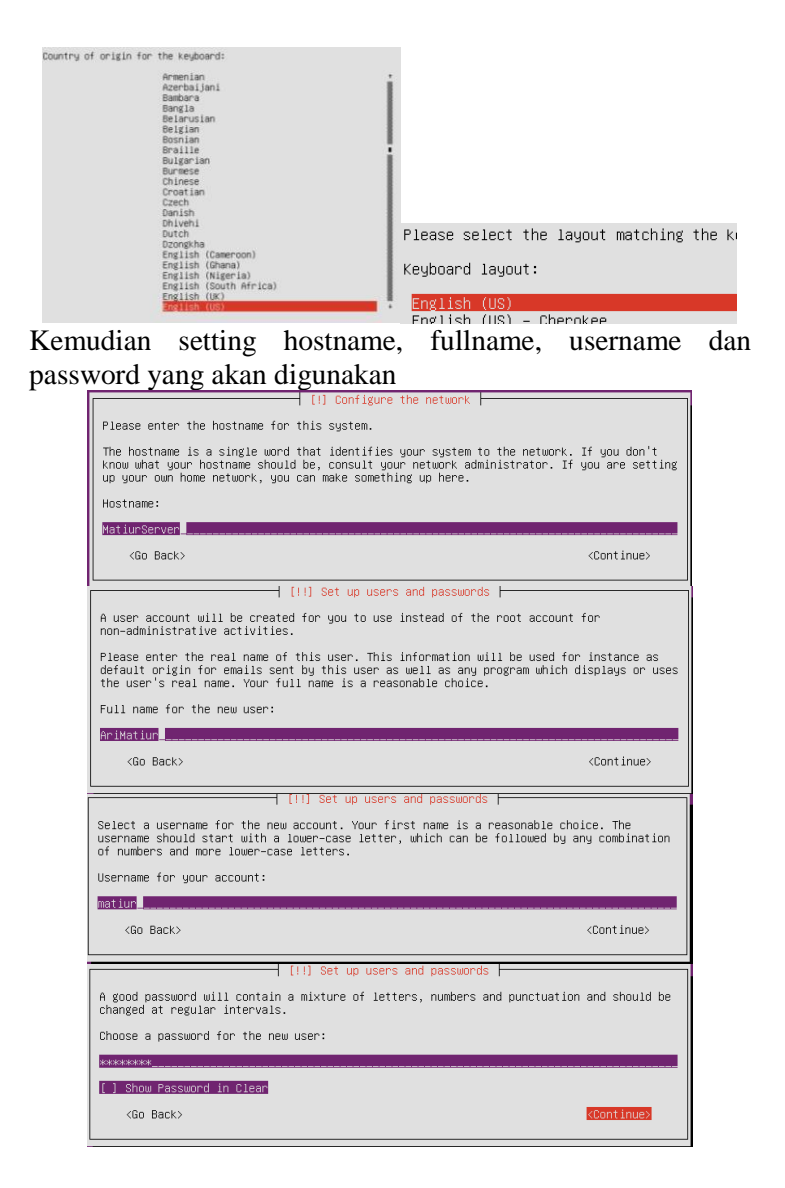

9.

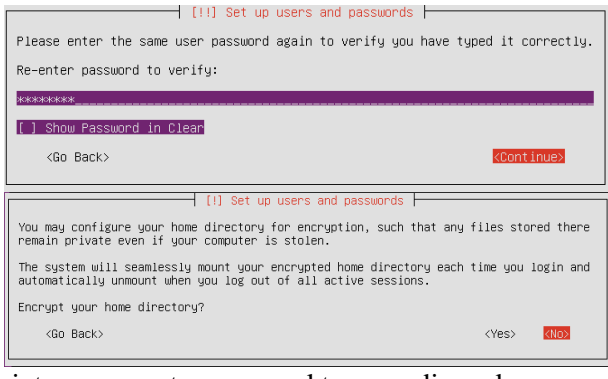

10. Selanjutnya mengatur zona waktu yang digunakan

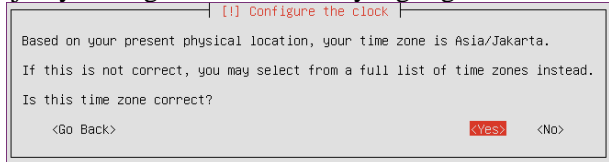

11. Kemudian mengatur partisi tempat installasi, pilih "use entire disk" kemudian pilih media penyimpanan yang sudah dibuat pada bagian II langkah 4 lalu pada langkah selanjutnya pilih yes

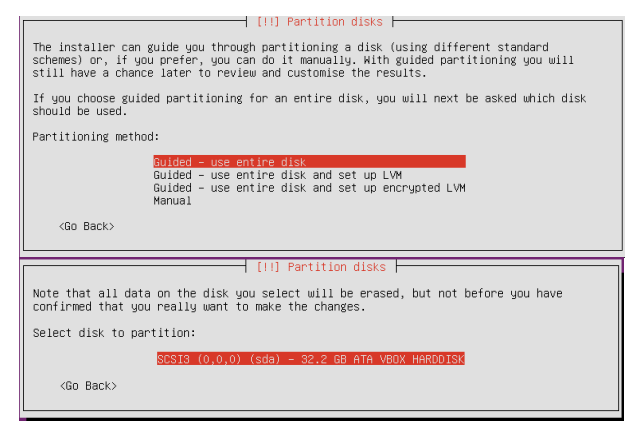

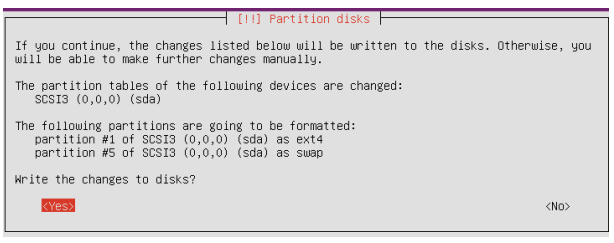

12. Pada pengaturan proxy biarkan kosong saja kemudian continue

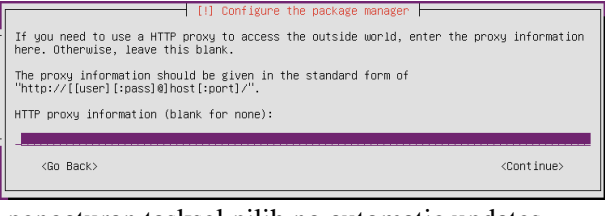

# 13. Pada pengaturan tasksel pilih no automatic updates

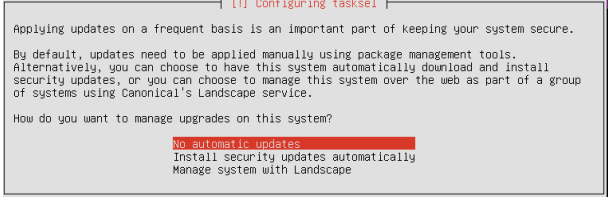

14. Pada pengaturan software selection pilih "standard system utillities" dan "OpenSSH Server", untuk memilihnya arahkan pada software yang akan di install lalu tekan space jika semua sudah terpilih tekan enter

| []] Software selection                                                                                                    |  |  |  |  |
|----------------------------------------------------------------------------------------------------|--|--|--|--|
| At the moment, only the core of the system is installed. To tune the system to your<br>needs, you can choose to install one or more of the following predefined collections of<br>software.                                       |  |  |  |  |
| Choose software to install:                                                                                                    |  |  |  |  |
| <pre>[ ] Manual package selection [ ] ONS server [ ] LAMP server [ ] HAMP server [ ] PostgreSQL database [ ] Samba file server [ ] standard system utilities [ ] Virtual Machine host [ ] OpenSSM server [ ] OpenSSM server</pre> |  |  |  |  |
|                                                                                                    |  |  |  |  |

#### 15. Setelah itu install GRUB boot loader, pilih yes ╡ [!] Install the GRUB boot loader on a hard dis

It seems that this new installation is the only operating system on this computer. If so, it should be safe to install the GRUB boot loader to the master boot record of your first hard drive. Warning: If the installer failed to detect another operating system that is present on your computer, modifying the master boot record will make that operating system temporarily unbootable. Hough GRUE can be manually configured later to boot it. Install the GRUB boot loader to the master boot record? <Go Back> (Yes) <No>

16. Kemudian langkah terakhir pilih

| [!!] Finish the installation                                                                                                    | - |
|----------------------------------------------------------------------------------------------------|---|
| Installation complete<br>Installation is complete, so it is time to boot into your new system. Make sure to remove<br>the installation media (CD-ROM, floppies), so that you boot into the new system rather<br>than restarting the installation. | 9 |
| <go back=""> KContinue&gt;</go>                                                                                                    |   |

17. Berikut ini adalah tampilan awal Ubuntu Server 16.04. Login dengan menggunakan username dan password yang sudah dibuat, pada saat memasukan password tidak akan muncul pada tampilan oleh karena itu setelah mengetikan password langsung tekan enter untuk login

| 🛃 Ubuntu Server 16.04 [Running] - Oracle VM VirtualBox |           |         | $\times$ |
|--------------------------------------------------------|-----------|---------|----------|
| File Machine View Input Devices Help                   |           |         |          |
| Bunder H. Ad. A 1980 Medius Provins david              |           |         |          |
| builtu 16.04.4 LIS natiurserver ttyl                   |           |         |          |
| latiurServer login:                                    |           |         |          |
|                                                        |           |         |          |
|                                                        |           |         |          |
|                                                        |           |         |          |
|                                                        |           |         |          |
|                                                        |           |         |          |
|                                                        |           |         |          |
|                                                        |           |         |          |
|                                                        |           |         |          |
|                                                        |           |         |          |
|                                                        |           |         |          |
|                                                        |           |         |          |
|                                                        |           |         |          |
|                                                        |           |         |          |
|                                                        |           |         |          |
|                                                        |           |         |          |
|                                                        |           |         |          |
|                                                        |           |         |          |
|                                                        |           |         |          |
|                                                        |           |         |          |
|                                                        |           |         |          |
|                                                        |           |         |          |
|                                                        |           |         |          |
|                                                        | -         | 0       |          |
| 2 V M P 2                                              | - 🖉 ピ 🛄 🔇 | 🛃 Right | (태)      |

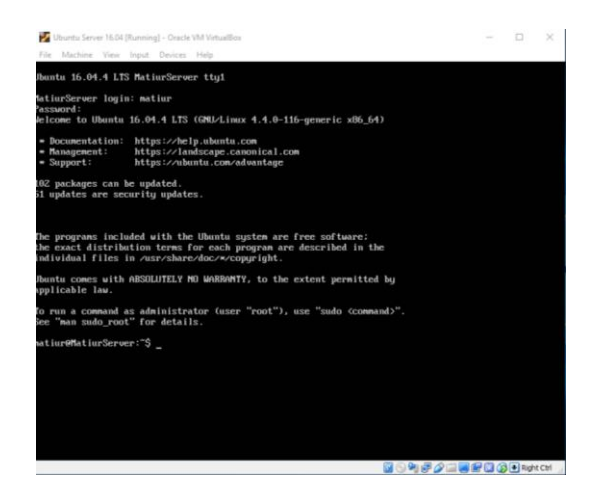

### IV. Instalasi GeoNode

1. Setelah berhasil login, jalankan perintah "sudo apt-get update" enter

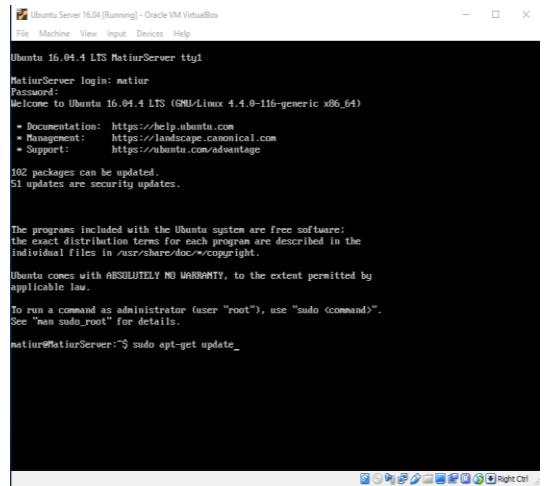

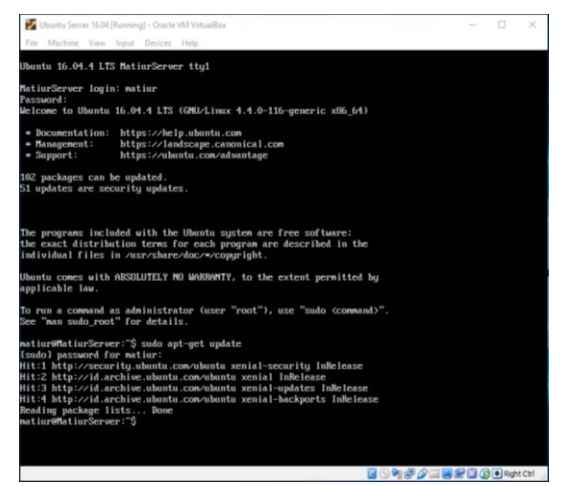

2. Setelah itu jalankan perintah sudo "apt-get upgrade" enter. Setelah menjalankan perintah ini akan muncul pemberitahuan untuk mendownload file, ketik y lalu enter

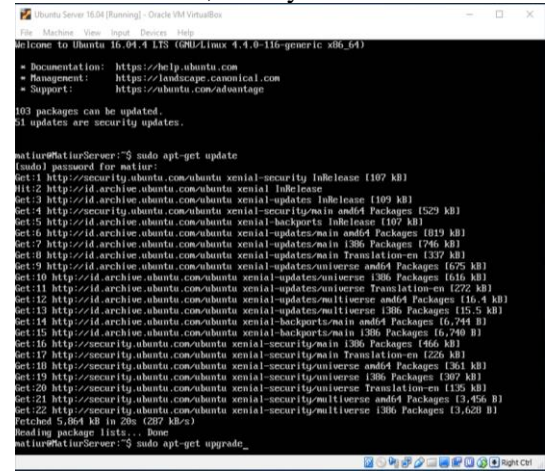

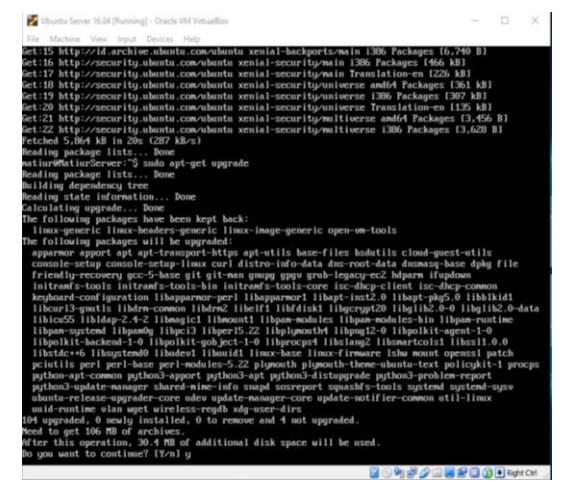

3. Setelah itu jalankan perintah "sudo add-apt-repository ppa:geonode/stable" kemudian enter dan setelahnya enter lagi

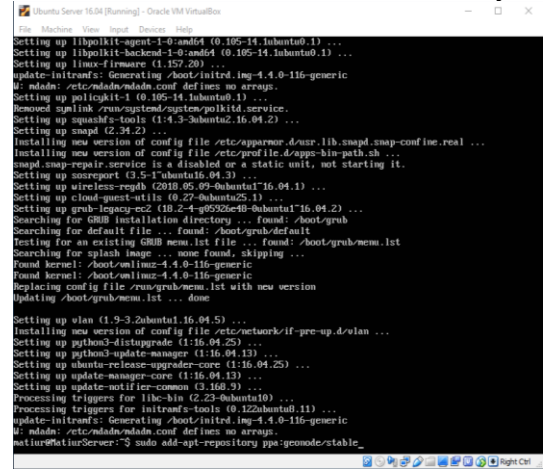

| 🚰 Ubuntu Server 16.04 [Running] - Oracle VM VirtualBox                                                                                                    |     | × |
|----------------------------------------------------------------------------------------------------|-----|---|
| File Machine View Input Devices Help                                                                                                    |     |   |
| <pre>tting up policyhit-1 (0.165-14.1mbontob.1)<br/>second synlik.vrm.synlendszynlendynobit(i.service.<br/>tting up upuskir-tools (11.5-3mbontoz,16.04.2)<br/>tting up upuskir-tools (11.5-3mbontoz,16.04.2)<br/>tung upuskir-tools (11.6 mbontoz) (11.6 mbontoz)<br/>upuskir-tools (11.6 mbontoz) (11.6 mbontoz)<br/>uting upuskir-tools (11.6 mbontoz) (11.6 mbontoz)<br/>tting up usersport (13.5-7mbontoz) (11.6 mbontoz) (11.6 mbontoz)<br/>tting up usersport (13.5-7mbontoz) (11.6 mbontoz) (11.6 mbontoz)<br/>tting up usersport (13.5-7mbontoz) (11.6 mbontoz) (11.6 mbontoz)<br/>tting up usersport (13.5-7mbontoz) (11.6 mbontoz) (11.6 mbontoz) (11.6 mbontoz)<br/>tting up usersport (13.5-7mbontoz) (11.6 mbontoz) (11.6 mb</pre> | cal |   |
| sting up chourguest with the control of the control of the control                                       |     |   |
| esting for an existing GRUB menu.lst file found: /boot/grub/menu.lst<br>parching for splash image mone found, skipping<br>sund kernel: /boot/m liux=1.4.0-lib/generic                                                                                                    |     |   |
| und kernel: /kost/wnlimz=14.0-116-generic<br>eplacing config file /run/grub/mean.lst with new version<br>plating /boot/grub/menu.lst dome                                                                                                    |     |   |
| <pre>stling up vlan (1.9-3.2ubuntu1.16.04.5)<br/>stalling new version of config file /stc/relure/vlf-pre-up.d/vlan<br/>stling up python3-update-nanager (116.04.25)<br/>stling up python3-update-nanager (116.04.13)<br/>stling up updature_lease-numeden-cone (116.04.25)</pre>                                                                                                    |     |   |
| ttling up update-nanager-core (1:16.04.13)<br>ttling up update-natifice-comeon (3.160.9)<br>roccessing triggers for libc-bin (2.23-0abuntu10)<br>coccessing triggers for initeranfs-tools (0.122bbantu0.11)                                                                                                    |     |   |
| plate-initranfs: Generating / koot/initrd.ing-1.4.0-115-generic<br>; modmi: /ctr/window/modma/s.conf defines no arrays.<br>stiuw9HatiurServer: % sudo action ad -apt-repository ppa:geonode/stable<br>cudol password for nation ad                                                                                                    |     |   |
| SeoMode stable releases<br>Nore info: https://launchpad.net/"geonode/*archive/ubuntu/stable<br>ress (EMTER) to continue or ctrl-c to cancel adding it                                                                                                    |     |   |

4. Setelah itu jalankan perintah "sudo apt-get update; sudo aptget upgrade; sudo apt-get autoremove"

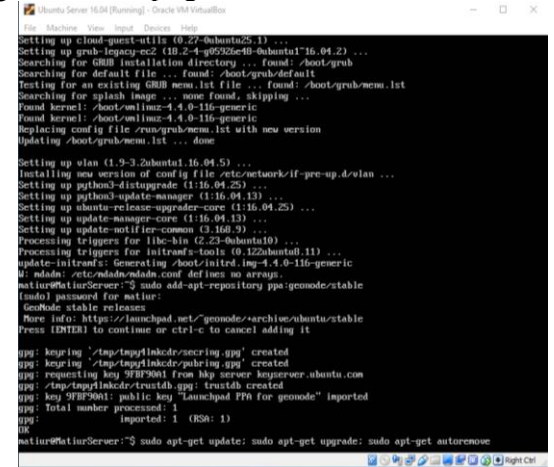

5. Setelah itu jalankan perintah "sudo apt-get install geonode", kemudian ketik y lalu enter untu mendownload data-data yang diperlukan untuk instalasi. Setelah selesai maka GeoNode sudah terinstal pada komputer virtual

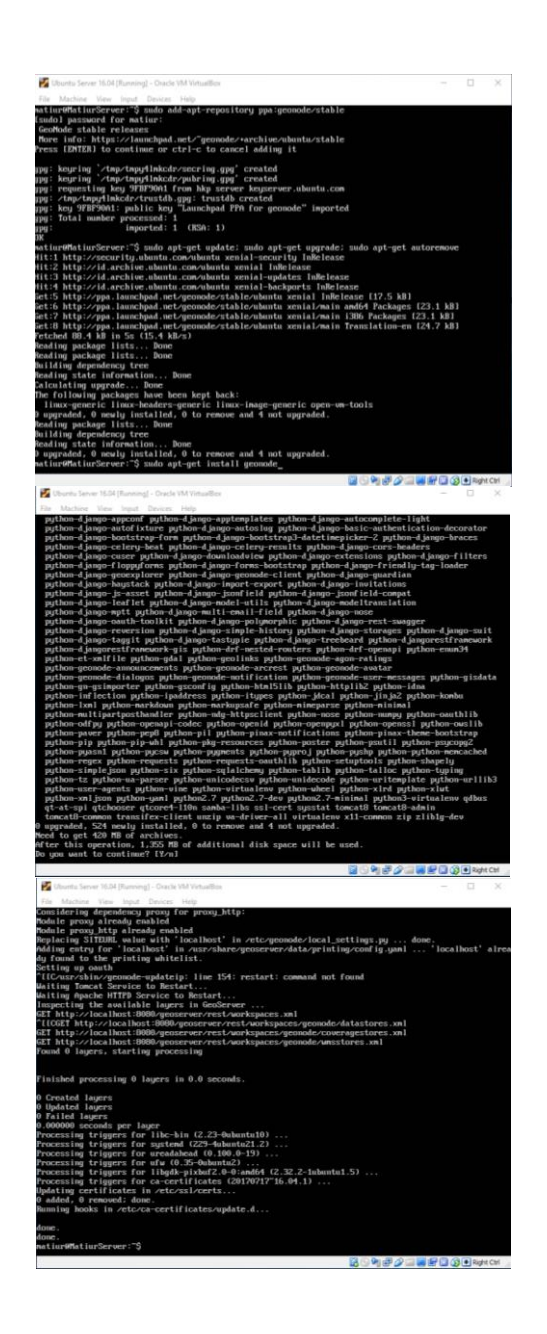

# V. Mengatur Alamat IP

1. Untuk membuat GeoNode bisa diakses melalui komputer host, komputer virtual dan komputer host harus saling terhubung. Atur koneksi komputer virtual melalui virtual box. Klik kanan pada komputer virtual kemudian settings

| <ul> <li>P [2]</li> <li>P [2]</li> <li></li></ul> | river 18.04<br>Settings<br>Clone<br>Remove<br>Group<br>Show | Ctrl+S<br>Ctrl+O<br>Ctrl+R<br>Ctrl+U | Produces to Virtualized           Task that of the sound is that an accesses and is taken the page on your compose.           Task that of the sound is that an accesses and is taken the page on your compose.           Task that of the sound is the sound is taken to page on your compose.           Task that of the sound is the sound is taken to page on your compose.           Task that of the sound is taken to page on your compose.           Task that of the sound is taken to page on your compose.           Task taken to take the sound is taken to page of the page of the page |
|----------------------------------------------------------------------------------------------------|-------------------------------------------------------------|--------------------------------------|----------------------------------------------------------------------------------------------------|
|                                                                                                    | Pause<br>Reset<br>Close                                     | Ctrl+P<br>Ctrl+T                     |                                                                                                    |
| 000                                                                                                    | Discard Saved State<br>Show Log<br>Refresh                  | Ctri+J<br>Ctri+L                     | Partial<br>Trad to distance set full insidence (HK) distals, Reflects groups of <u>accounting</u> for the currently chosen HK and allows basic operators on certain properties (Bit the machine storage<br>denotes).                                                                                                    |
|                                                                                                    | Show in Explorer<br>Create Shortcut on Desktop              |                                      | Singularits<br>Trait to control virtual involves (PM) properties. Reflects grappings created for the currently selected IM and alians magnitud operations like grapping, register, device a currently and<br>observe them properties. Allows to ggt magnitud introduces like grapping and depositions.                                                                                                    |
| 83                                                                                                    | Sort                                                        |                                      |                                                                                                    |
|                                                                                                    |                                                             |                                      |                                                                                                    |

2. Kemudian pilih Network, pada bagian "Attched to" pilih "Host only Adapter". Kemudian klik Advanced dan pilih "Allow All" lalu OK

| 2 Ubuntu Server 16.04 - Settings ? |                |                                      |                                          |    |      |
|------------------------------------|----------------|--------------------------------------|------------------------------------------|----|------|
|                                    | General        | Network                              |                                          |    |      |
|                                    | System         | Adapter 1 Adapter 2                  | Adapter <u>3</u> Adapter <u>4</u>        |    |      |
|                                    | Display        | Enable Network Adap                  | ter                                      |    |      |
| $\bigcirc$                         | Storage        | <u>Attached to:</u>                  | Host-only Adapter 🔻                      |    |      |
|                                    | Audio          | <u>N</u> ame:<br>▼ A <u>d</u> vanced | VirtualBox Host-Only Ethernet Adapter #2 |    | •    |
| ₽                                  | Network        | Adapter Type:                        | Intel PRO/1000 MT Desktop (82540EM)      |    | 7    |
|                                    | Serial Ports   | Promiscuous Mode:                    | Allow All                                |    | •    |
| Ø                                  | USB            | MAC Address:                         | 080027718E6E                             |    | Ð    |
|                                    | Shared Folders |                                      | Cable Connected                          |    |      |
| :                                  | User Interface |                                      |                                          |    |      |
|                                    |                |                                      |                                          |    |      |
|                                    |                |                                      | ОК                                       | Ca | ncel |

3. Kemudian nyalakan Ubuntu Server 16.04, login lalu jalankan perintah "ifconfig"

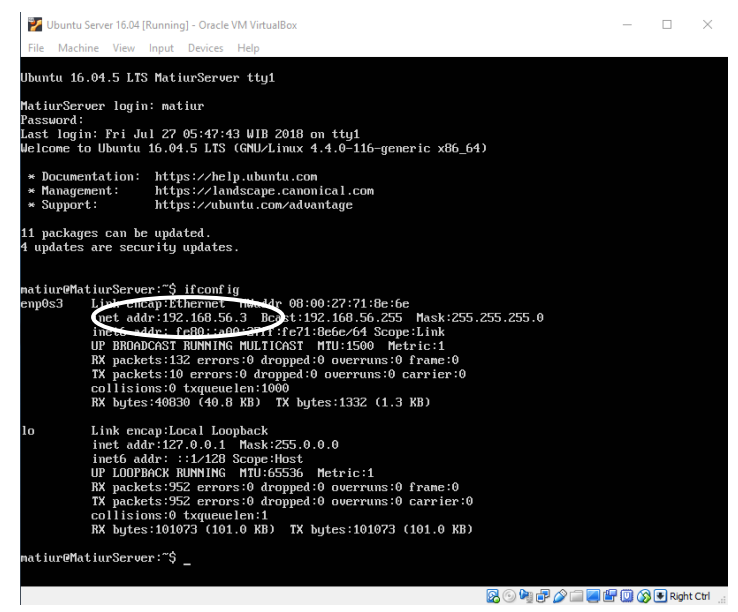

Setelah menjalankan perintah "ifconfig" akan muncul alamat IP enp0s3, lakukan pengecekan apakah komputer host dan komputer virtual sudah terhubung dengan cara pada komputer host tekan tombol + R kemudian ketikan "ping alamat IP -t". Jika sudah terhubung maka akan muncul nilai ping dari koneksi ini.

| 💷 Run                                                                                                 | ×                      |  |  |  |  |  |
|----------------------------------------------------------------------------------------------------|------------------------|--|--|--|--|--|
| Type the name of a program, folder, document, or Internet resource, and Windows will open it for you. |                        |  |  |  |  |  |
| <u>O</u> pen:                                                                                         | ping 192.168.56.3 -t 🗸 |  |  |  |  |  |
|                                                                                                    | OK Cancel Browse       |  |  |  |  |  |

| Select C:\WINDOWS\system32\ping.exe               | - | × |
|---------------------------------------------------|---|---|
|                                                   |   | ^ |
| Pinging 192.108.50.3 With 32 bytes of data:       |   |   |
| Reply from 192.168.56.3: bytes=32 time<1ms   L=64 |   |   |
| Reply from 192.168.56.3: bytes=32 time<1ms TTL=64 |   |   |
| Reply from 192.168.56.3: bytes=32 time=1ms TTL=64 |   |   |
| Reply from 192.168.56.3: bytes=32 time<1ms TTL=64 |   |   |
| Reply from 192.168.56.3: bytes=32 time<1ms TTL=64 |   |   |
|                                                   |   |   |
|                                                   |   |   |
|                                                   |   |   |
|                                                   |   |   |
|                                                   |   |   |
|                                                   |   |   |
|                                                   |   |   |
|                                                   |   |   |
|                                                   |   |   |
|                                                   |   |   |
|                                                   |   |   |
|                                                   |   |   |
|                                                   |   |   |
|                                                   |   |   |
|                                                   |   |   |
|                                                   |   | ~ |

5. Kemudian kembali ke komputer virtual, jalankan perintah "sudo geonode-updateip alamat IP" kemudian enter

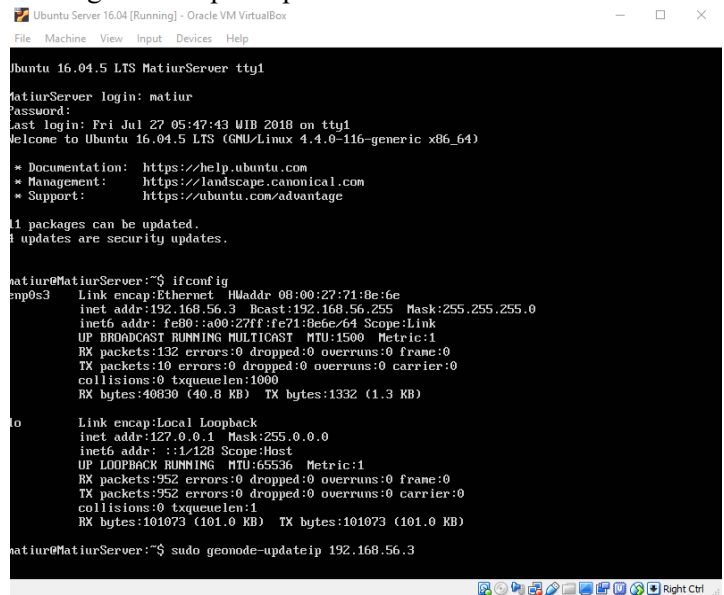

6. Setelah perintah geonode-updateip selesai, buka browser pada komputer host dan buka alamat IP komputer virtual. Alamat IP ini akan menuju ke halaman awal GeoNode.

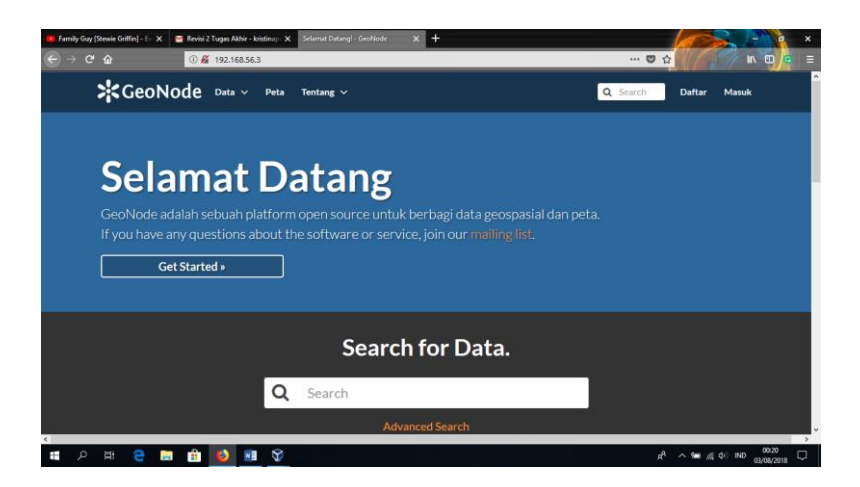

"Halaman ini sengaja di kosongkan"

# **BIODATA PENULIS**

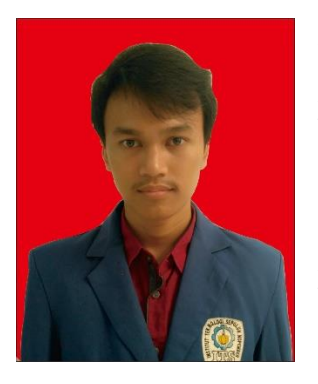

Ari Matiur atau yang biasa disapa Ari, lahir di Jakarta, 25 Juli 1996. Penulis pernah menempuh pendidikan formal di SDN 02 Pondok Kelapa Jakarta Timur, SMPN 27 Jakarta dan SMAN 12 Jakarta. Pada tahun 2014, tepat setelah lulus dari SMA, penulis memilih melanjutkan pendidikan di jenjang perguruan tinggi di Institut Teknologi Sepuluh Nopember dengan mengikuti program SBMPTN dan diterima di Departemen Teknik

Geomatika – FTSP, ITS pada tahun 2014 terdaftar dengan NRP 3514100044. Sebagai bentuk ketertarikannya pada bidang Penginderaan Jauh dan Sistem Informasi Geografis, dalam pembuatan Tugas Akhir penulis memilih judul "Pembuatan *Dashboard* Data Penginderaan Jauh Berbasis Web Menggunakan *Platform* GeoNode (Studi Kasus : Provinsi Jawa Timur)" sebagai syarat dalam penyelesaian studi di jenjang Strata 1. "Halaman ini sengaja di kosongkan"